# PriviA **PX-800** <sup>用戶說明書</sup>

請將所有文件妥善保管以便日後需要時查閱。

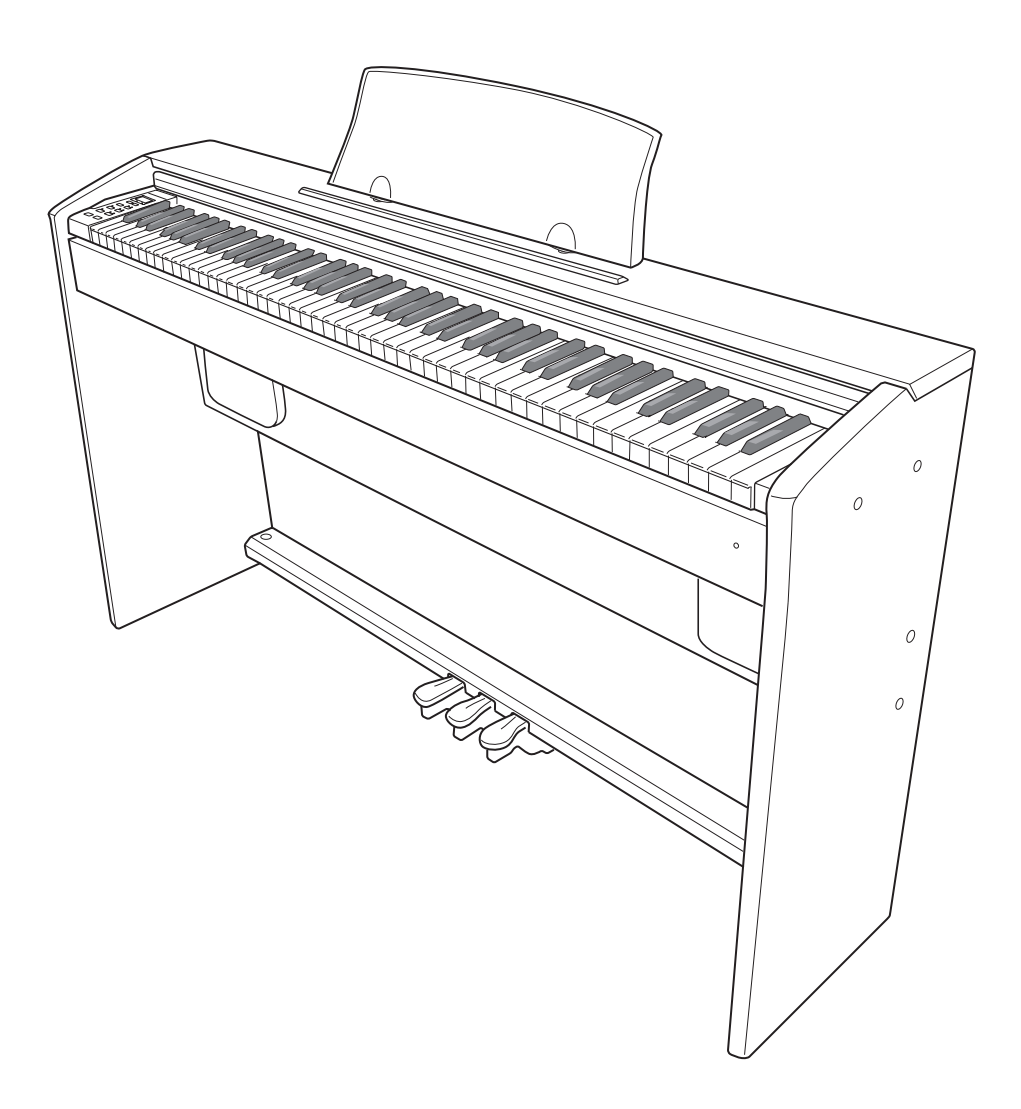

**安全須知** 在使用鋼琴之前,必須閱讀另一冊"安全須知"。

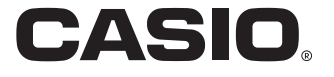

本說明書中使用的公司及產品名稱可能為其他公司的註冊商標。

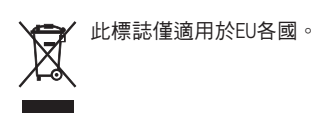

CASIO Europe GmbH Bornbarch 10, 22848 Norderstedt, Germany

> 此標誌僅適用於PX-800V。 請將所有文件妥善保管以便日後需要時查閱。

# 目錄

| <i>支架的組裝</i> |       |         | Ch-35 |
|--------------|-------|---------|-------|
| 開箱           | Ch-35 | 如何連接纜線  | Ch-39 |
| 支架的組裝        | Ch-35 | 如何安裝樂譜架 | Ch-40 |
|              |       |         |       |

| 目錄 Ch-1                                                                                                    |
|----------------------------------------------------------------------------------------------------|
| <i>部位說明Ch-2</i><br>TEMPO/SETTING 鈕Ch-4<br>- (▼/NO) 鈕及 + (▲/YES) 鈕Ch-4                                                                                                    |
| 電源 Ch-5                                                                                                    |
| <i>連接Ch-6</i><br>耳機的連接Ch-6<br>音頻設備或放大器的連接Ch-6<br>附件及另選件Ch-6                                                                                                    |
| 使用不同音色的演奏                                                                                                    |
| 內置樂曲的播放                                                                                                    |
| 錄音及播放                                                                                                    |
| 鍵盤設定的配置       Ch-21         用於配置設定的鍵盤琴鍵       Ch-21         如何用鍵盤配置設定       Ch-22         如何使用 TUNE/OTHERS 鍵配置設定       Ch-22         如何使用 MIDI/OTHERS 鍵配置設定       Ch-22         鍵盤設定參考       Ch-23 |

| 與電腦的連接                         | Ch-26 |
|--------------------------------|-------|
| 與 MIDI 端子的連接                   | Ch-26 |
| 與 USB 端口的連接                    | Ch-26 |
| USB 模式及 MIDI 模式                | Ch-27 |
| 音樂庫的擴展                         | Ch-28 |
| 如何安裝 SMF 變換軟體( SMF Converter ) | Ch-28 |
| SD 記憶卡的使用                      | Ch-29 |
| SD 記憶卡的插入及取出                   | Ch-30 |
| 如何播放保存在 SD 記憶卡上的檔案             | Ch-30 |
| 如何從 SD 記憶卡傳送樂曲資料至數位鋼琴的<br>記憶器  | Ch-31 |
| 如何在 SD 記憶卡上保存在數位鋼琴上錄音的         | Ch 22 |
|                                | UN-32 |
|                                | UN-33 |
| SD 記憶卞瑄訣                       | Ch-34 |
| 參考資料                           | Ch-41 |
| 疑難排解                           | Ch-41 |
| 產品規格                           | Ch-43 |
| 操作須知                           | Ch-44 |
| 附錄                             | . A-1 |
| 音色表                            | A-1   |
| 鼓音分配表                          | A-2   |
| 樂曲表                            | A-3   |

MIDI Implementation Chart

# 部位說明

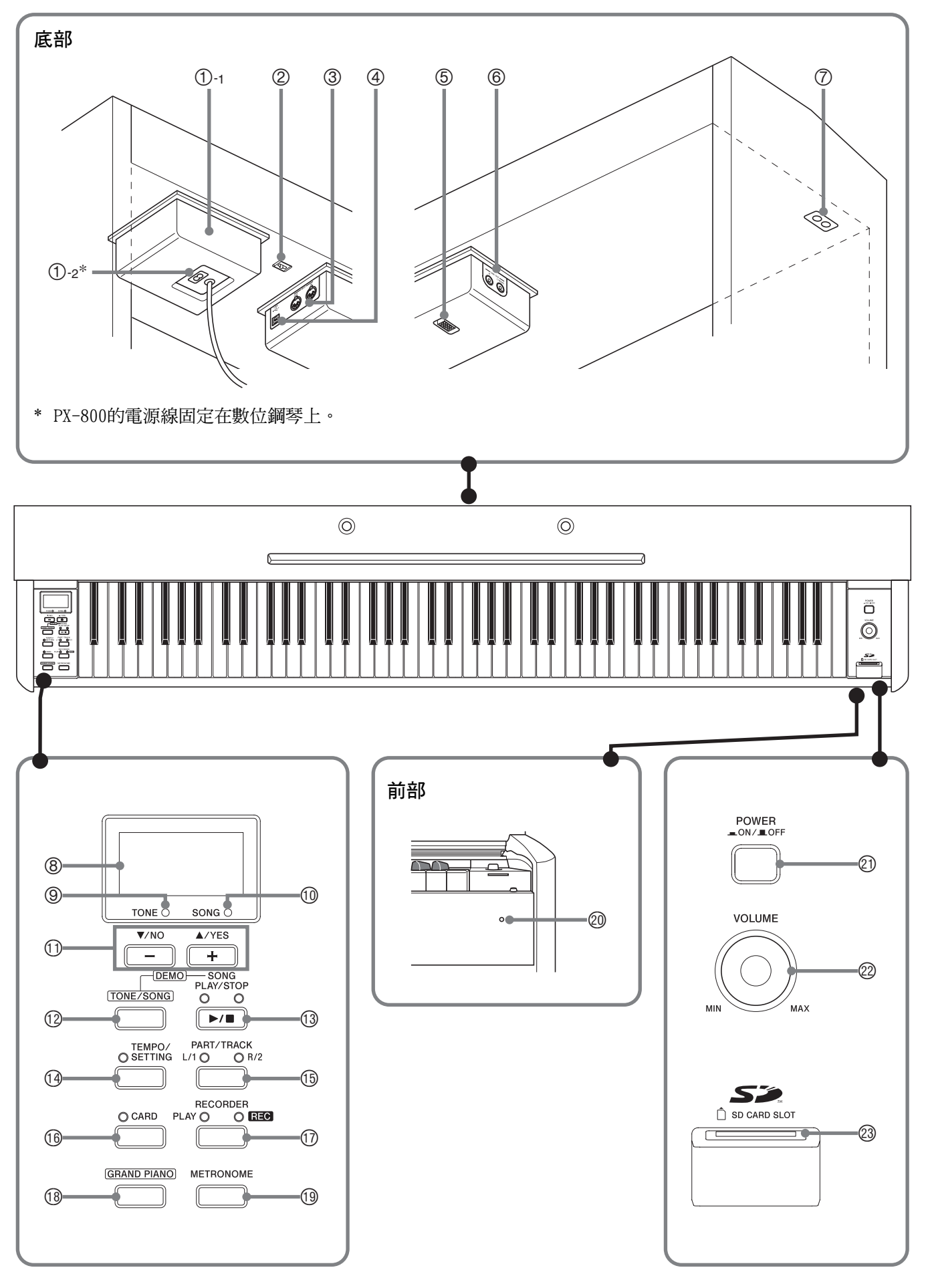

#### ⚠注意

• 必須在確認蓋已完全打開後再在鍵盤上進行彈奏。半開的蓋可能會突然意外地關閉,夾傷手指。

# 〕註

- 此處的名稱在本說明書中出現時將以粗體字表示。
- ①-1 電源盒
- ①-2 交流電源插孔
- ② 踏板接口
- ③ MIDI OUT/IN 端子
- ④ USB 端口
- ⑤ 揚聲器接口
- ⑥ LINE OUT R, L/MONO 插孔
- ⑦ PHONES 插孔
- ⑧ 顯示幕
- ⑨ TONE 燈
- 10 SONG 燈
- ⑪ (▼/NO) 鈕 · + (▲/YES) 鈕
- ⑫ TONE/SONG 鈕

- ⑬ SONG PLAY/STOP 鈕
- <sup>19</sup> TEMPO/SETTING 鈕
- <sup>16</sup> PART/TRACK 鈕 L/1 燈 R/2 燈
- 16 CARD 鈕
- <sup>①</sup> RECORDER 鈕 PLAY 燈, REC 燈
- 18 GRAND PIANO 鈕
- 19 METRONOME 鈕
- ⑳ 電源燈
- ② POWER 鈕
- ② VOLUME 控制器
- (3) SD CARD SLOT

# TEMPO/SETTING 鈕

TEMPO/SETTING 鈕用於配置各種數位鋼琴設定。下述為 TEMPO/SETTING 鈕的基本用途。

● TEMPO/SETTING 鈕被按下時其上方的燈會閃動, 鬆開後該燈將熄滅。

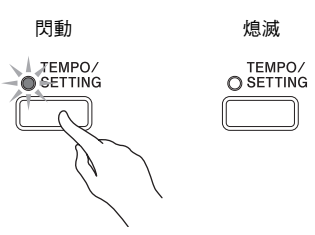

● 要改變設定時,請在按住 TEMPO/SETTING 鈕的同時按鍵盤琴鍵配置所要選擇的設定。

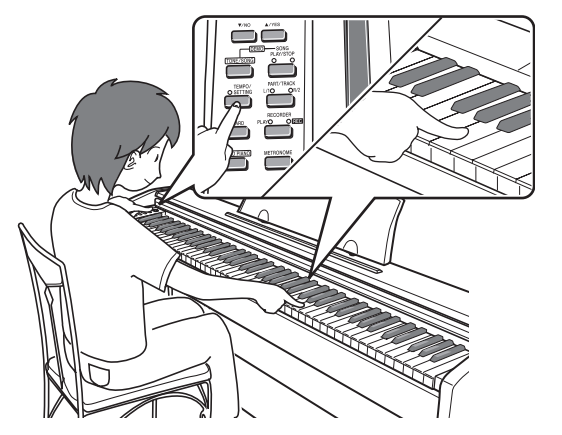

例如: 第Ch-8頁上的"如何使用鍵盤琴鍵選擇音色"。

● 有關能以 TEMPO/SETTING 鈕與鍵盤琴鍵的組合 選擇的各種設定的詳情,請參閱第Ch-21頁上的"用於 配置設定的鍵盤琴鍵"一節。

# - (▼/NO) 鈕及 + (▲/YES) 鈕

在按住 TEMPO/SETTING 鈕的同時按 – (▼/NO) 或 + (▲/YES) 鈕可改變顯示的設定。

● 按住其中一鈕可高速改變數值。 例如: 第Ch-7頁上的"音色的選擇及演奏"。

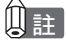

• 同時按 – (▼/NO) 及 + (▲/YES) 鈕可將顯示數值返 回至其預設設定。

# 電源

數位鋼琴可用標準室內電源供電。不使用數位鋼琴時必 須關閉其電源。

**1** 確認 **POWER** 鈕處於OFF位置(彈出)。

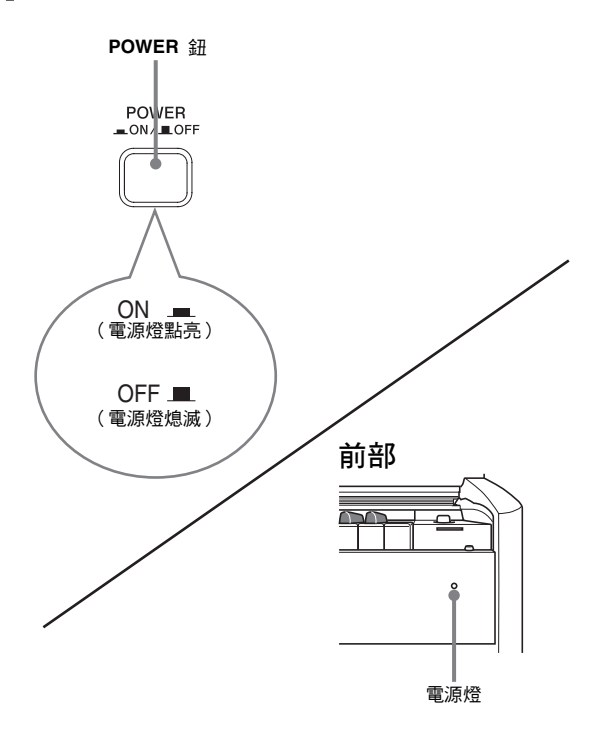

- 2. 將數位鋼琴附帶的電源線插入數位鋼琴底部 的交流電源插孔中。\*
  - 僅限PX-800V
- 3. 將電源線插入室內電源插座。

#### 2 重要!

- 在插上或拔下電源線之前,必須確認 POWER 鈕在 0FF位置。
- 電源線插頭及室內電源插座的形狀依國家及地區而不同。
   圖中所示僅為其中一種形狀的範例。
- PX-800 的電源線固定在數位電子琴上。
- 在從電源插座拔下電源線之前,必須確認電源燈已完 全熄滅。必須閱讀並遵守有關電源的所有安全須知。

# 連接

#### 2 重要!

 每當要在數位鋼琴上連接任何裝置之前,應首先用
 VOLUME 控制器將音量調低。連接之後,再將音量調到 適當的音量。

## 耳機的連接

#### 底部

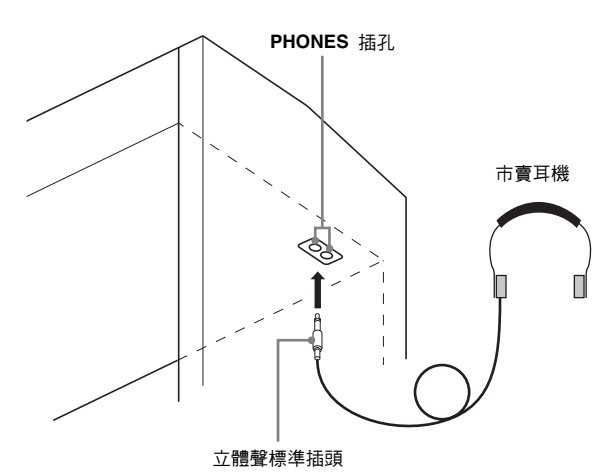

將市賣耳機插入 PHONES 插孔。將耳機插入 PHONES 插孔將切斷揚聲器的輸出。如此可在深夜練 習,而不會打擾其他人。為了保護您的聽力,使用耳機 時,請勿將音量設定得過高。

#### 〕註

• 耳機必須在 PHONES 插孔中插到底。否則,耳機可能只一邊有聲音。

## 音頻設備或放大器的連接

在數位鋼琴上連接音頻設備或樂器放大器,便可通過外 部揚聲器產生更加洪亮、音質更好的聲音。

#### 2 重要!

 數位鋼琴自動調節耳機(插有耳機時)或內置揚聲器 (未插有耳機時)的輸出,使聲音效果最佳。請注意,此 功能還會影響從 LINE OUT R 及 L/MONO 插孔的聲音 輸出。

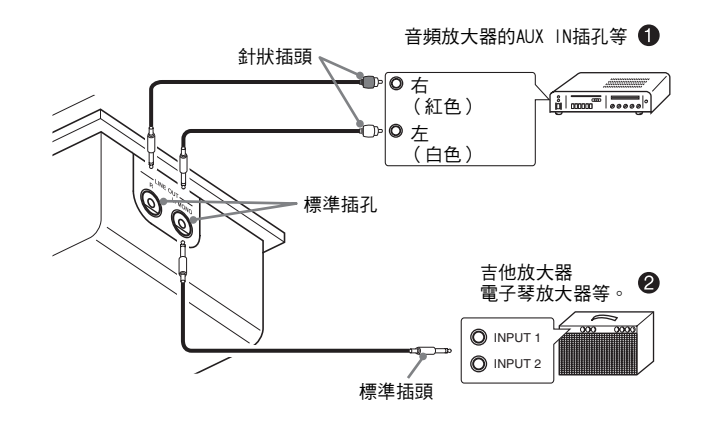

#### 音頻放大器的連接 (圖 ●)

R (右)為右聲道,而 L/MONO (左)為左聲道。用 市賣連線進行連接,如圖 ● 所示。通常,在這種設置 中,必須將音頻設備的輸入選設器設定在與數位鋼琴連 接的端子上 (AUX IN等)。用數位鋼琴的 VOLUME 控制器調節音量。

#### 樂器放大器的連接(圖 ❷)

R (右)為右聲道,而 L/MONO (左)為左聲道。只 連接 L/MONO 插孔將輸出雙聲道的混合音。用市賣連 線進行連接,如圖 ❷ 所示。用數位鋼琴的 VOLUME 控制器調節音量。

# 附件及另選件

只能使用本數位鋼琴指定的配件。 使用未指定的配件有造成火災、觸電及人身傷害的危險。

# 使用不同音色的演奏

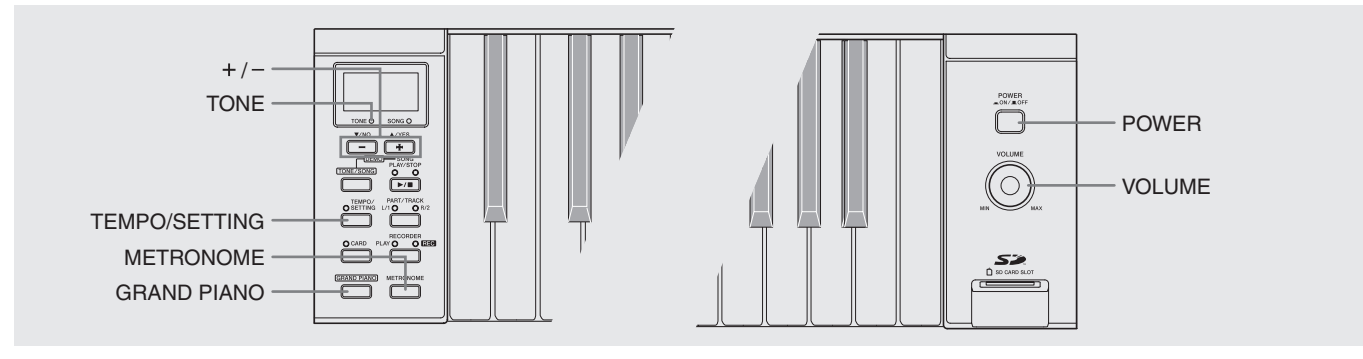

# 音色的選擇及演奏

本數位鋼琴內置下列種類的音色。

| 音色編號      | 音色種類        | 音色數目 |
|-----------|-------------|------|
| 01 至 12   | 鍵盤*         | 12   |
| 001 至 020 | VARIOUS     | 20   |
| 021 至 148 | GM (通用MIDI) | 128  |
| 149, 150  | 鼓音組         | 2組   |

\* 這些音色可用鍵盤琴鍵進行選擇。分配給各鍵盤琴鍵的音色名標印在琴鍵的上方。有關選擇這些音色的詳情,請參閱第Ch-8頁上的"如何使用鍵盤琴鍵選擇音色"。

1. 按 POWER 鈕打開數位鋼琴的電源。

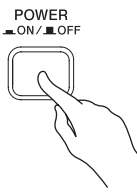

#### 2 重要!

 打開數位鋼琴的電源時,其將執行開機操作準備系統。開 機操作將進行10秒鐘左右,由出現在畫面上的下示訊息表 示。

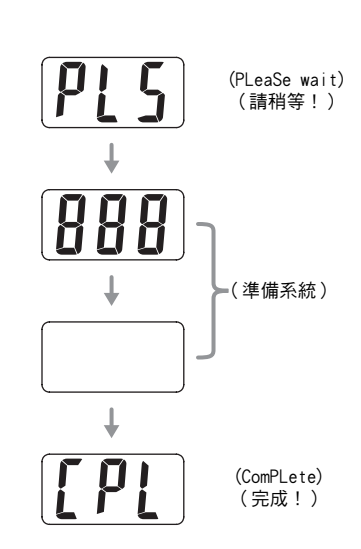

- 2 選擇所需要的音色。
  - 要選擇GRAND PIANO音色時,只簡單地按 GRAND PIANO 鈕即可。
  - 要選擇其他音色時,請在第A-1頁上的 "音色表" 中找到其音色名,並記下其音色編號。
  - 例如:要選擇音色編號07, Harpsichord時
    - 用 + 及 鈕改變顯示的音色編號,直到其與所需要的一致(本例中的07)。

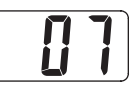

### 

- 共有兩組音色編號,一組從 01 到 12,而另一組從 001 到 150。若12顯示時按 + 鈕,音色編號將變為001。同樣,若001 顯示時按 鈕,音色編號將變為12。
- 按住其中一鈕可高速改變顯示數值。
- 3 用 VOLUME 控制器調節音量。
- 4. 在數位鋼琴上嘗試彈奏。

## 〕註

- 若您選擇了帶DSP的音色,將有DSP\*效果。
- 請注意,數位鋼琴的DSP資源是有限的。因此,選擇一種帶有DSP的音色會使正在演奏的音符被切掉(若其使用帶有DSP的音色 演奏),或從以前賦予帶DSP的音色的操作(疊加、分割、示範曲)刪除DSP效果。 (\* 請參閱第Ch-12頁)

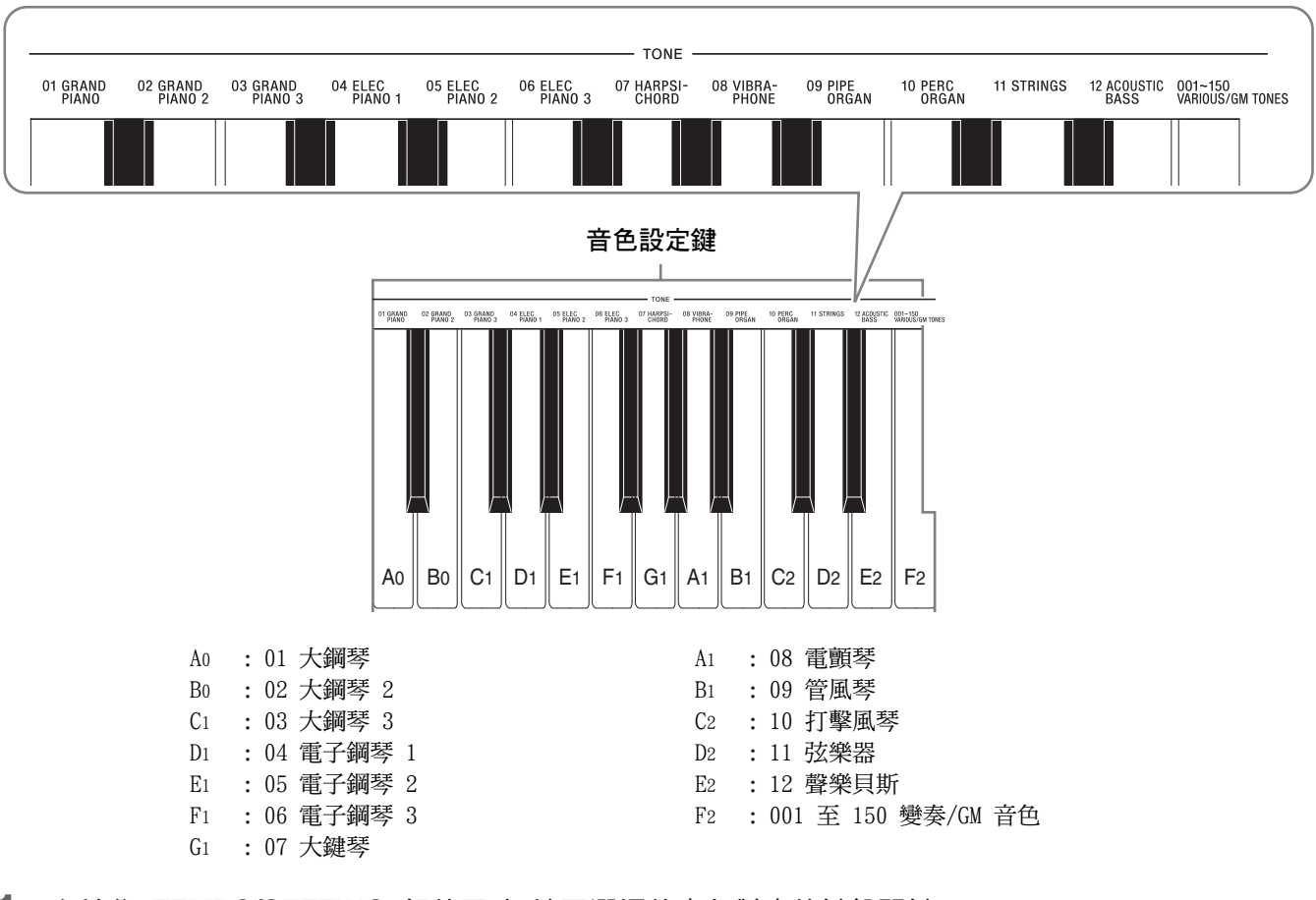

#### 如何使用鍵盤琴鍵選擇音色

- **1** 在按住 TEMPO/SETTING 鈕的同時,按要選擇的音色對應的鍵盤琴鍵。
  - 按鈕上方的燈將閃動,並且選擇的音色的音色編號出現在畫面上。.

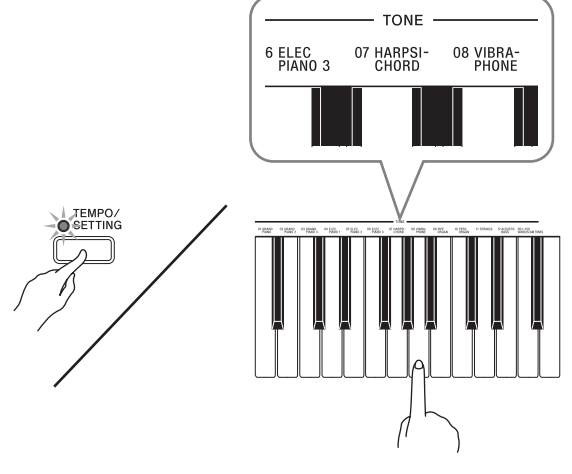

\* 按鍵盤琴鍵選擇音色時,不會有音符音發出。

## 如何為VARIOUS/GM TONES鍵盤琴 鍵分配一種音色

1 在按住 TEMPO/SETTING 鈕的同時,按 VARIOUS/GM TONES鍵盤琴鍵。請一直按住 TEMPO/SETTING 鈕,直到完成本操作的第2 步。

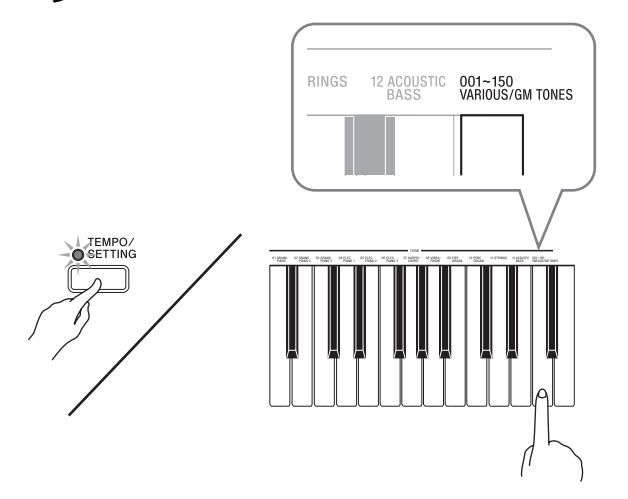

- TEMPO/SETTING 鈕將閃動,並且目前分配在鍵盤 琴鍵上的VARIOUS、GM或鼓音組音色的音色編號出現在 畫面上。
- 2 用 + 鈕及 鈕顯示要分配給VARIOUS/GM
   TONES鍵的VARIOUS、GM或鼓音組音色的音色 編號。

例如:019 FANTASY

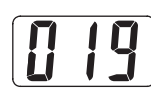

#### 〕註

• 若一個鼓音組被分配在VARIOUS/GM TONES鍵上,則鍵盤琴 鍵將發出鼓音。有關分配在各鍵盤琴鍵上的鼓音的說明,請 參閱第A-2頁。

## 如何調節音色的亮度

 在按住 TEMPO/SETTING 鈕的同時,按 BRILLIANCE鍵盤琴鍵。請一直按住 TEMPO/ SETTING 鈕,直到完成本操作的第2步。

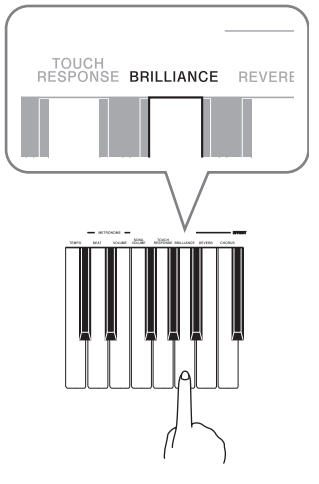

- TEMPO/SETTING 鈕上方的燈將閃動,並且目前選 擇的亮度值出現在畫面上。
- 2 用 + 及 鈕改變顯示值。

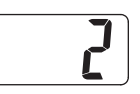

| 聲音類型: | 在此範圍內選擇數值: |
|-------|------------|
| 柔軟平滑  | -3 至 -1    |
| 明亮強勁  | 1至3        |

#### 自註

• 在按住 TEMPO/SETTING 鈕(第2步)的同時按 + 及 - 鈕可將亮度設定返回至其預設值。

### 兩種音色的疊加

請用下述操作步驟疊加兩種音色,使其同時發出。

- 1. 請一直按住 TEMPO/SETTING 鈕,直到完成 本操作的第2步。
- 在按住主音色對應的鍵盤琴鍵的同時,按對 應於另一種音色附近的任一琴鍵。
  - 您按的第二個鍵為疊加音色。在下述第3步將對其進行 變更。
  - *例如:*在按住GRAND PIANO 2鍵的同時,按GRAND PIANO 3 鍵。

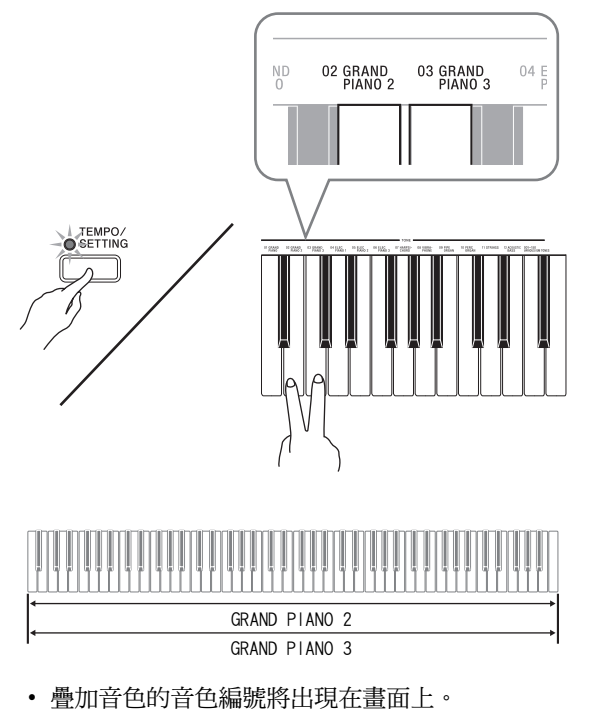

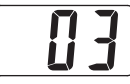

- 3.用+及-鈕將顯示的音色編號改變為要選 擇的一個。
   例如:11 STRINGS
- 4. 在鍵盤上嘗試彈奏。

5. 要解除音色的疊加時,請透過按 GRAND PIANO 鈕或用 "如何使用鍵盤琴鍵選擇音 色"一節(第Ch-8頁)中的操作步驟選擇其 他音色。

#### 〕註

• 您可以調節主音色與疊加音色之間的平衡。有關詳情請參 閱第Ch-21頁上的"鍵盤設定的配置"一節。

### 如何將鍵盤分割為兩種音色

鍵盤的左側及右側琴鍵可分配兩種不同的音色。

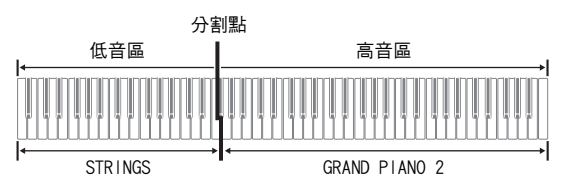

- 1.使用第Ch-7頁上"音色的選擇及演奏"一節 中的操作步驟選擇高音區的音色。 例如:GRAND PIANO 2
- 在按住 TEMPO/SETTING 鈕的同時,按 SPLIT 0N/0FF鍵盤琴鍵。請一直按住 TEMPO/ SETTING 鈕,直到完成本操作的第3步。

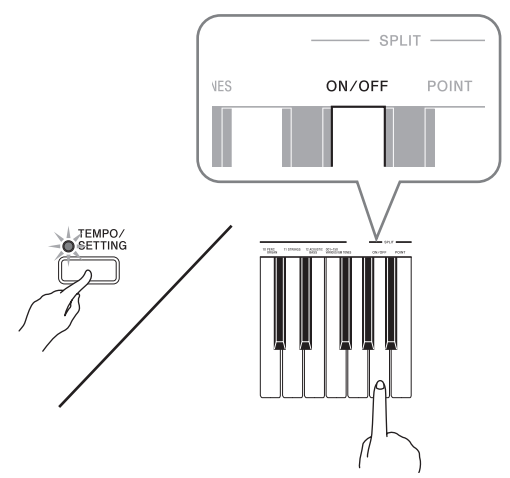

3 用 + 及 – 鈕可開啟或解除鍵盤的分割。

| 畫面顯示: | 含義:   |
|-------|-------|
| oFF   | 鍵盤未分割 |
| on    | 鍵盤被分割 |

• 鬆開 TEMPO/SETTING 鈕將使畫面變為顯示目前選 擇的低音區音色的編號。

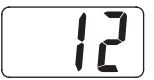

**4** 使用第Ch-7頁上 "音色的選擇及演奏" 一節 中的操作步驟選擇低音區的音色。 *例如:*11 STRINGS

〔〕註

- 您還可以指定鍵盤分割點的位置。有關詳情請參閱第Ch-21 頁上的"鍵盤設定的配置"一節。
- 通過配置,鍵盤的高音區可疊加兩種音色。為此,首先執 行疊加操作(第Ch-10頁)。然後,如下所述分割鍵盤。

# 音效的使用

- 殘響..... 使音符共鳴。
- 合聲..... 增加音符的寬度。
- 聲樂共鳴. 當制音器踏板被踩下時,再現大鋼琴中的諧 和共鳴效果。
- DSP...... 經數位處理的音色,有更複雜的效果。各音 色都預設有一種DSP音效(例如,拉桿風琴音 色 + 旋轉揚聲器)。

#### 如何設定殘響及合聲音效

- 1. 在按住 TEMPO/SETTING 鈕的同時,按 REVERB或CHORUS鍵盤琴鍵。請一直按住 TEMPO/SETTING 鈕,直到完成本操作的第 2步。
  - TEMPO/SETTING 鈕上方的燈將閃動,並且目前 選擇的殘響或合聲值出現在畫面上。

#### 殘響

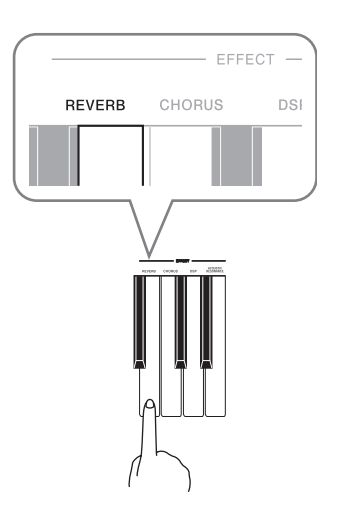

合聲

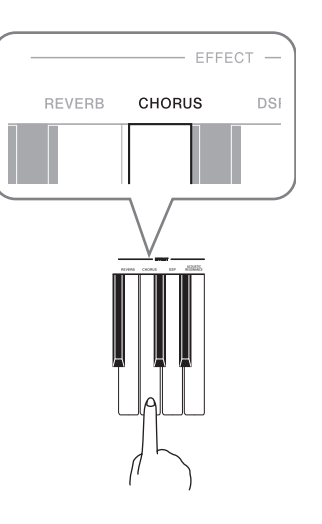

#### 2. 用 + 及 - 鈕改變顯示值。

殘響值

| 目的:    | 選擇設定:                                 |  |
|--------|---------------------------------------|--|
| 關閉殘響效果 | oFF                                   |  |
| 打開殘響效果 | 1: 室內<br>2: 小音樂廳<br>3: 大音樂廳<br>4: 運動場 |  |

• 合聲值

| 目的:    | 選擇設定:                                                                       |  | 選擇設定: |  |
|--------|-----------------------------------------------------------------------------|--|-------|--|
| 關閉合聲效果 | oFF                                                                         |  |       |  |
| 打開合聲效果 | <ol> <li>1:輕合聲</li> <li>2:中合聲</li> <li>3:深合聲</li> <li>4:鑲邊(呼嘯效果)</li> </ol> |  |       |  |

#### 如何打開或關閉聲樂共鳴及DSP效果

- 1. 在按住 TEMPO/SETTING 鈕的同時,按 ACOUSTIC RESONANCE或DSP鍵盤琴鍵。請一直 按住 TEMPO/SETTING 鈕,直到完成本操作 的第2步。
  - TEMPO/SETTING 鈕上方的燈將閃動,並且目前選擇的聲樂共鳴或DSP值出現在畫面上。

#### 聲樂共鳴

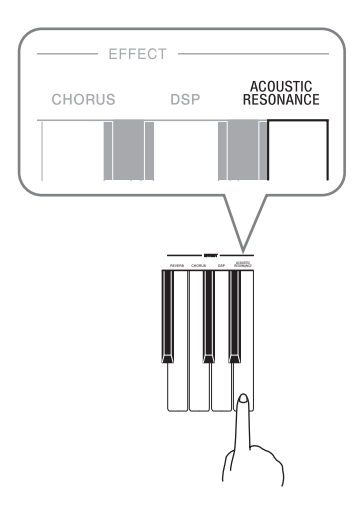

DSP

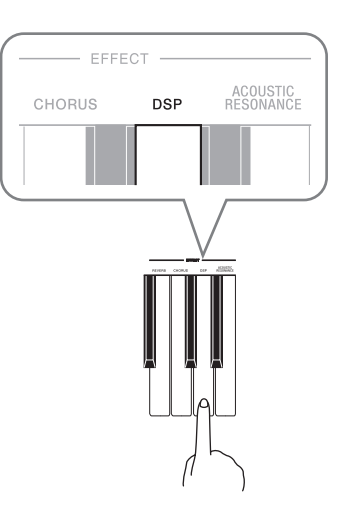

2. 用 + 及 - 鈕改變顯示的設定。

| 畫面顯示: | 含義:  |
|-------|------|
| oFF   | 音效關閉 |
| on    | 音效打開 |

#### 〕註

- 當鍵盤被疊加時,DSP的開/關設定只影響疊加音色。當鍵盤 被分割時,DSP的開/關設定只影響低音區音色。
- 打開DSP功能只使帶有DSP的音色的DSP效果有效。不影響 任何其他種類的音色。

# 數位鋼琴踏板的使用

本數位鋼琴配備有三個踏板:制音器、柔音及抽選延音

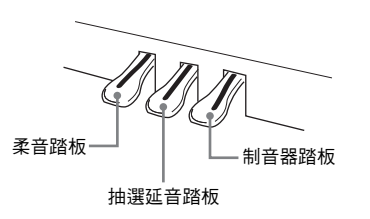

#### 踏板功能

#### ● 制音器踏板

彈奏過程中,踩下制音器踏板將使您彈奏的音符長時 間發音。

 當GRAND PIANO、GRAND PIANO 2或GRAND PIANO 3被 選作音色時,踩下此踏板將使音符象在聲樂大鋼琴 上踩下制音器踏板時一樣發音。本數位鋼琴還支援
 半踏操作(將踏板踩下一半)。

#### ● 柔音踏板

彈奏過程中,踩下此踏板抑制您在踩下此踏板後在鍵 盤上彈奏的音符的響音,使其變柔和。

#### ● 抽選延音踏板

只有踩下踏板時正在按下的琴鍵的音符音延留到放開踏板為止。

## 節拍器的使用

#### 1 按 METRONOME 鈕。

- 節拍器開始演奏。
- SONG PLAY/STOP 鈕上方的兩個燈將隨節拍器演奏的節拍閃動。
- 要改變節拍時,請在按住 METRONOME 鈕
   的同時用 + 及 鈕進行調節。

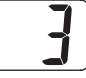

- 節拍值可在2至6之間選擇。指定為0時將只有嚓音,沒 有鍾音。您可以用此設定進行固定節拍的練習。
- 在按住 TEMPO/SETTING 鈕的同時,用 +
   及-鈕在每分鐘20至255拍的範圍內調節速度。

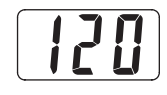

4. 再次按 METRONOME 鈕可停止節拍器。

#### 〕註

• 使用第Ch-21頁上"鍵盤設定的配置"一節中介紹的操作步 驟亦可以設定節拍(第2步)。

#### 如何調節節拍器的音量

#### 〕註

- 您可以隨時執行下述操作,無論節拍器是否是在打節拍。
- 在按住 TEMPO/SETTING 鈕的同時,按 METRONOME VOLUME鍵盤琴鍵。請一直按住 TEMPO/SETTING 鈕,直到完成本操作的第 2步。
  - TEMPO/SETTING 鈕上方的燈將閃動,並且目前的節拍器音量設定值出現在畫面上。

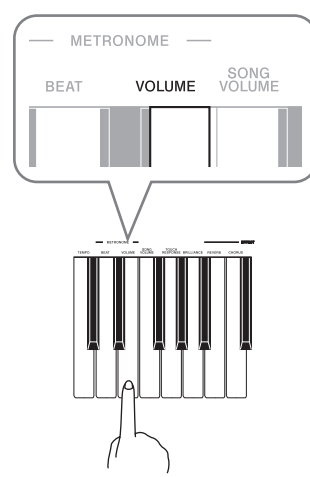

2 用 + 及 - 鈕在0至42的範圍內改變節拍器音 量設定。

# 內置樂曲的播放

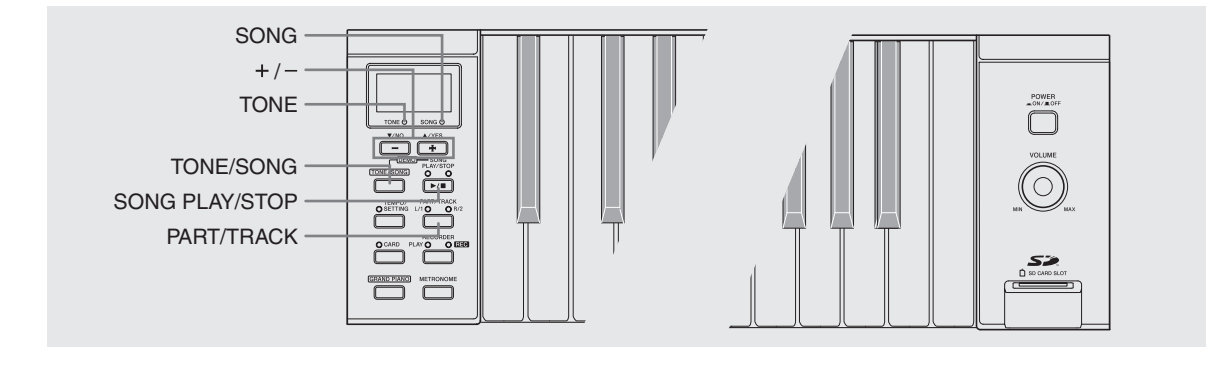

#### 2 重要!

 選擇了內置樂曲後,樂曲資料的載入會需要幾秒鍾的時間。資料載入過程中,樂曲編號會在畫面上閃動,鍵盤琴 鍵及按鈕都將不起作用。若您正在鍵盤上彈奏,下列操作 將使輸出停止。

## 內置樂曲的全曲播放

本數位鋼琴共內置有72首樂曲。使用下述操作步驟可一曲接一曲地播放所有樂曲。

| 種類       | 樂曲數 | 畫面指示符                 |
|----------|-----|-----------------------|
| 鍵盤音色示範曲* | 12  | TONE 燈閃動,畫面顯<br>示樂曲編號 |
| 音樂庫      | 60  | SONG 燈閃動,畫面顯<br>示樂曲編號 |

\* "鍵盤音色示範曲"是一種示範曲,其用鍵盤現在的 音色演奏旋律。

- **1** 在按住 TONE/SONG 鈕的同時,按 SONG PLAY/STOP 鈕。
  - 鍵盤音色示範曲從t.01開始順序播放,一直播放到音樂庫中的最後一首樂曲L.60。
  - 在示範曲演奏過程中,您可以在鍵盤上隨之彈奏。鍵 盤配置的音色是預設給播放樂曲的音色。
  - 在播放過程中,可以用 + 及 鈕選擇不同樂曲。
  - 同時按 + 及 鈕可使鍵盤音色示範曲返回t.01。
- 再次按 SONG PLAY/STOP 鈕可停止內置 樂曲的播放。

## 指定音樂庫樂曲的播放

音樂庫包含預置樂曲(01至60),外加從電腦\*或插入的SD記憶卡(第Ch-29頁)保存在數位鋼琴記憶器中的最多10首樂曲(61至70)。您可以使用下述操作步驟選擇樂曲之一並進行播放。

\* 您可以從互聯網下載音樂資料,然後將其從電腦傳送 到數位鋼琴的記憶器中。有關詳情請參閱第Ch-28頁 上的 "音樂庫的擴展"一節。

#### 1. 按 TONE/SONG 鈕使 SONG 燈點亮。

- 每次按 TONE/SONG 鈕時, TONE 及 SONG 燈便 會交替點亮。
- 目前選擇的樂曲編號將出現在畫面上。

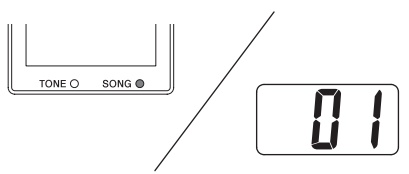

- 2 在第A-3頁上的樂曲列表中找到要播放的樂曲的編號。
- 3. 用 + 及 鈕顯示要播放的樂曲的編號。

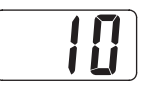

- 4 按 SONG PLAY/STOP 鈕。
  - 樂曲開始播放。
- 5. 要停止播放時,再次按 SONG PLAY/ STOP 鈕。
  - 樂曲結束時播放將自動停止。

#### 〕註

- 同時按 + 及 可選擇編號為01的樂曲。
- 您可以改變播放的速度、音量及預計數設定。有關詳情請 參閱第Ch-21頁上的 "鍵盤設定的配置"一節。

# 使用音樂庫樂曲的練習

您可以關掉音樂庫樂曲的左手或右手部分,並在鋼琴上 隨之彈奏這部分。

〔〕註〕

• 音樂庫中含有數首二重奏曲。選擇了二重奏曲後,您可以關 掉第一鋼琴的 <Primo> 或第二鋼琴的 <Secondo> 音色, 並隨之在鍵盤上彈奏。

#### 準備

- 選擇要進行練習的樂曲並調節速度。請參閱第Ch-21頁上的"鍵盤設定的配置"一節。
- 有些樂曲會在中途改變速度,以產生特殊的音樂效果。

#### 1 用 PART/TRACK 鈕關閉一個部分。

• 每次按 PART/TRACK 鈕時,聲部設定將如下所示變 化。按鈕上方的指示燈表示被關閉的部分。

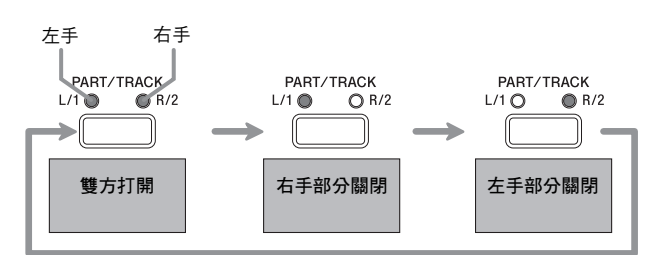

#### 2\_按 SONG PLAY/STOP 鈕。

• 播放開始,但不含操作1中選擇關閉的聲部。

- **3** 在鍵盤上彈奏未演奏出的部分。
- **4** 要停止播放時,再次按 SONG PLAY/ STOP 鈕。

# 錄音及播放

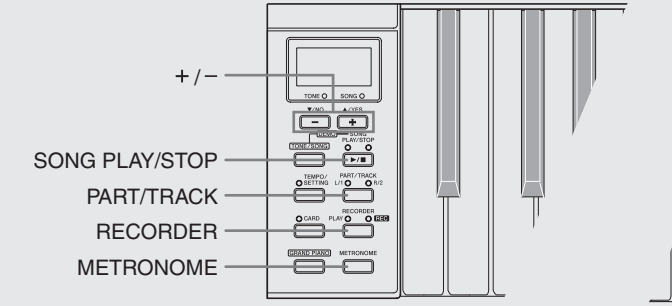

您彈奏的音符可以保存在數位鋼琴的記憶器中,以便以 後播放。記憶器中同時最多能保存五首樂曲。

# 樂曲及音軌

音軌是記錄資料的載體,每首樂曲含有兩個音軌。音軌 1及音軌2。各音軌可分別錄音,然後再通過混合作為一 首樂曲播放。

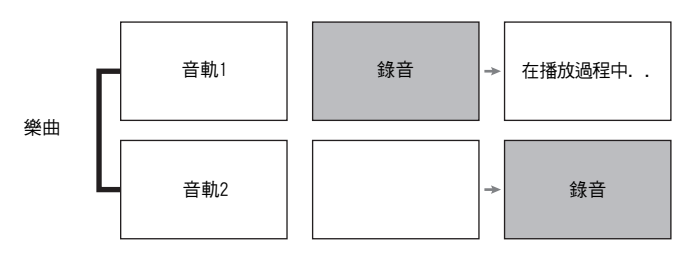

#### 記憶容量

- 數位鋼琴的記憶器中共能儲存50,000個音符,五首樂曲。各首樂曲最多約10,000個音符。
- 當記憶器中的音符數超過限度時,錄音自動停止,並 且 REC 燈熄滅。

#### 錄音資料

- 鍵盤彈奏
- 使用的音色
- 踏板操作
- 殘響及合聲設定
- 速度設定
- 疊加及分割設定(僅限音軌1)

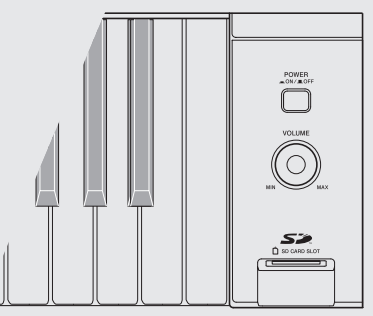

#### 錄音資料的儲存

- 開始一次新的錄音會刪除記憶器中以前錄製的所有資料。
- 若在錄音過程中斷電,音軌中的所有錄音資料都將被
   刪除。
- 需要時,可將記憶器中的資料保存到外接媒體中。
   有關詳情請參閱第Ch-29頁上的 "SD記憶卡的使用"
   一節。

#### 2 重要!

- CASIO COMPUTER CO., LTD. 對於因故障、維修或任何其他 原因引起的錄音資料的丟失所導致的任何損害、損失或第 三方的索賠不負任何責任。
- 選擇了樂曲後,樂曲資料的載入會需要幾秒鍾的時間。資料載入過程中,樂曲編號會在畫面上閃動,鍵盤琴鍵及按鈕都將不起作用。若您正在鍵盤上彈奏,下列操作將使輸出停止。

#### RECORDER鈕的使用

按 RECORDER 鈕可依下示順序循環選換錄音選項。

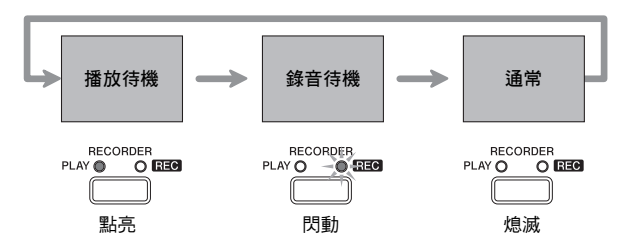

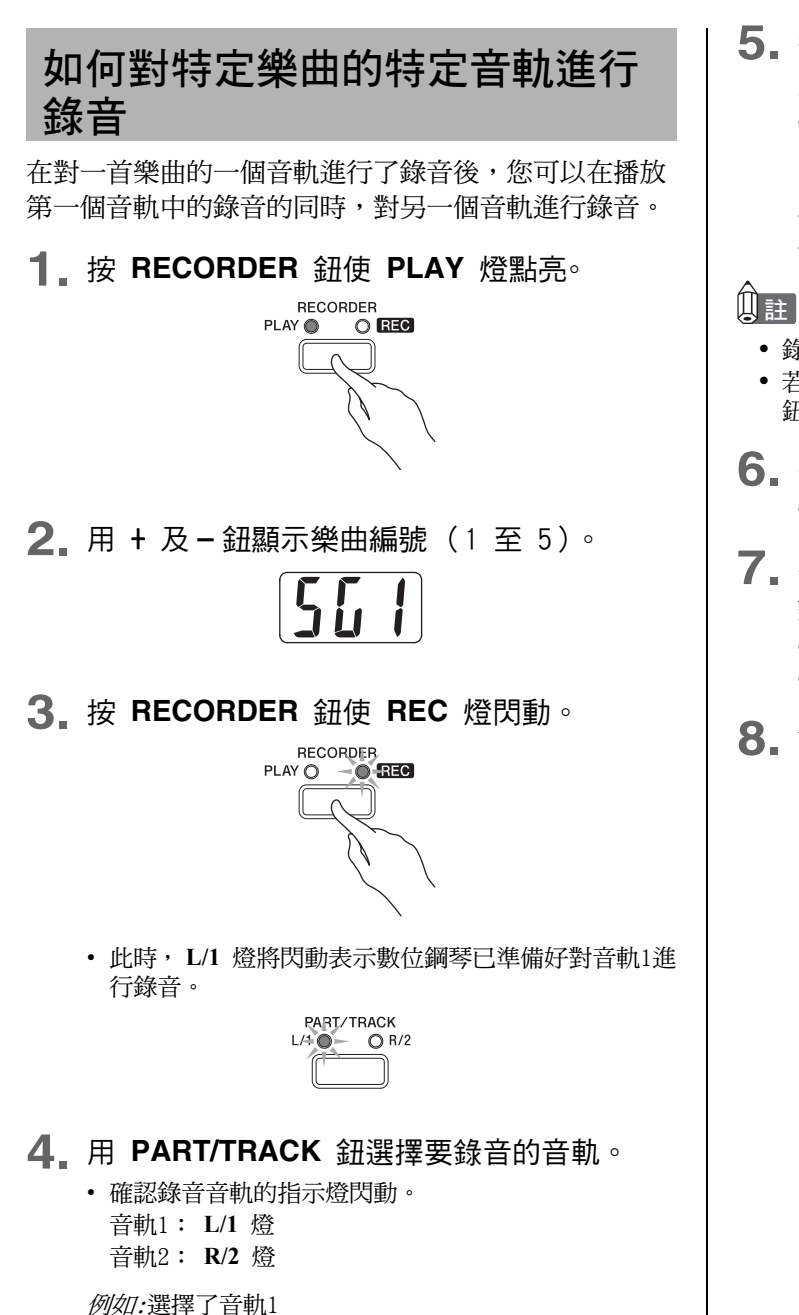

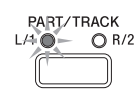

- **5**. 選擇要在錄音中使用的音色及音效,並設定 所需要的速度。
  - 音色(第Ch-7頁)
    - \* 在選擇了所需要的音色後,再按 TONE/SONG 鈕 一次使 SONG 燈點亮。
  - 音效(第Ch-11頁)
  - 速度(第Ch-24頁)
  - 錄音時使用相對較低的速度比較好。
  - 若在錄音過程中需要節拍器打拍,請按 METRONOME 鈕。

#### 6 在鍵盤上開始彈奏。

- 錄音將自動開始。
- 7 要停止錄音時,再次按 SONG PLAY/STOP 鈕。
  - REC 燈將熄滅,而錄音音軌的按鈕上方的燈將點亮。
  - 要播放剛錄音的音軌時,按 SONG PLAY/STOP 鈕。
- 8 錄音或播放完畢後,按 RECORDER 鈕使
   PLAY 燈及 REC 燈熄滅。

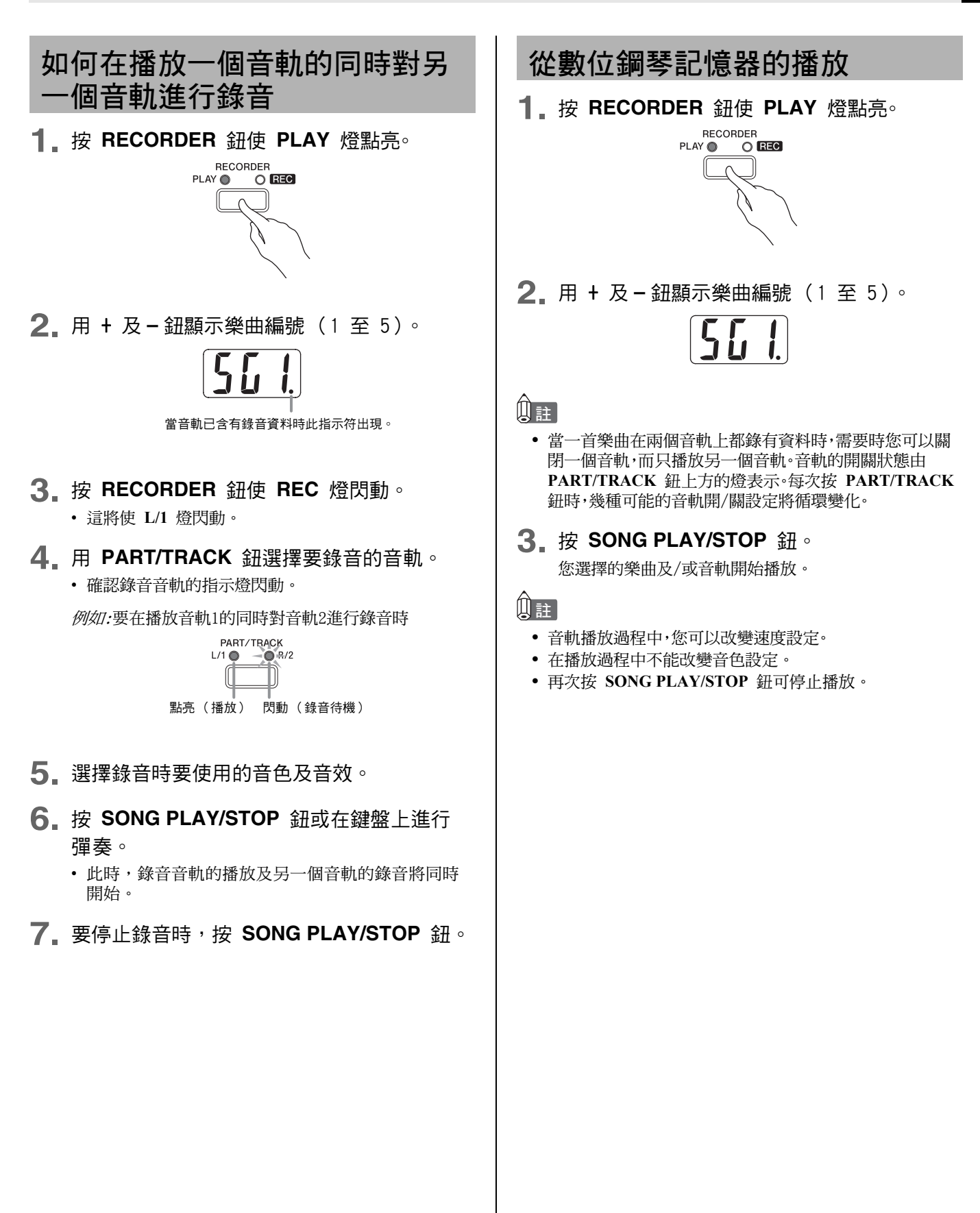

## 錄音資料的刪除

下述操作步驟用於刪除樂曲的一個特定音軌。

# 2 重要!

- 下述操作步驟刪除所選音軌中的所有資料。請注意,刪除 操作不能撤消。在執行下述操作之前,必須檢查確認您已 不再需要數位鋼琴記憶器中的資料。
- **1** 按 RECORDER 鈕使 PLAY 燈點亮。
- 2 用 + 及 顯示含有您要刪除其音軌的樂曲 的編號(1至5)。
- **3** 按 RECORDER 鈕使 REC 燈閃動。

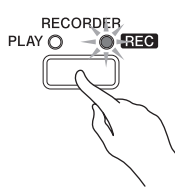

- **4** 用 **PART/TRACK** 鈕選擇要刪除的音軌。 • 所選音軌的燈開始閃動。
- **5** 按住 **RECORDER** 鈕直到 "dEL" (删除) 出現在畫面上。

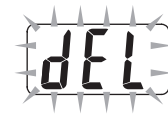

- 6 按 ▲/YES 鈕。
  - 鋼琴刪除所選音軌並進入錄音待機狀態。
  - 要取消删除操作時,請不按 ▲/YES 鈕,而按 ▼/NO 鈕。

# 鍵盤設定的配置

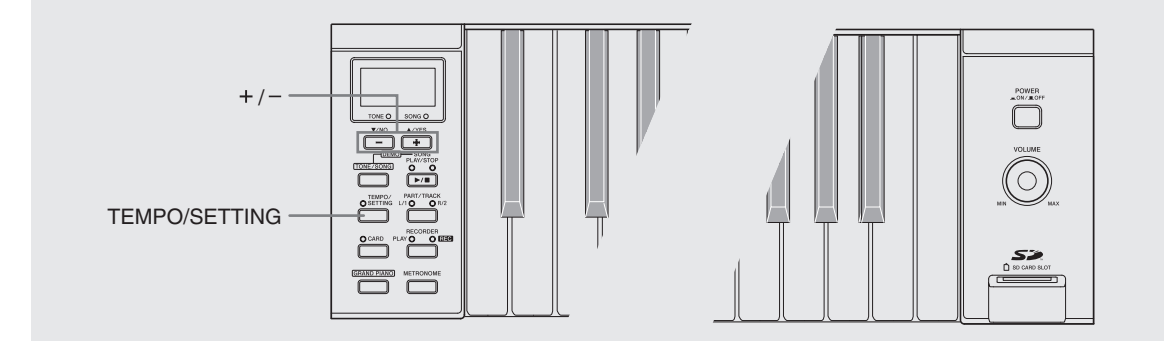

使用 TEMPO/SETTING 鈕與鍵盤琴鍵的組合可以配置數位鋼琴的許多設定,包括琴鍵、觸鍵感應、MIDI設定等。

- 基本操作步驟 (第Ch-22頁上的 "如何用鍵盤配置設定"一節中介紹)適用於所有設定。不同的只是您要按的鍵盤琴鍵。
- 有關可以用此操作步驟進行的設定的說明,請參閱第Ch-23頁上的 "鍵盤設定參考"一節。

# 用於配置設定的鍵盤琴鍵

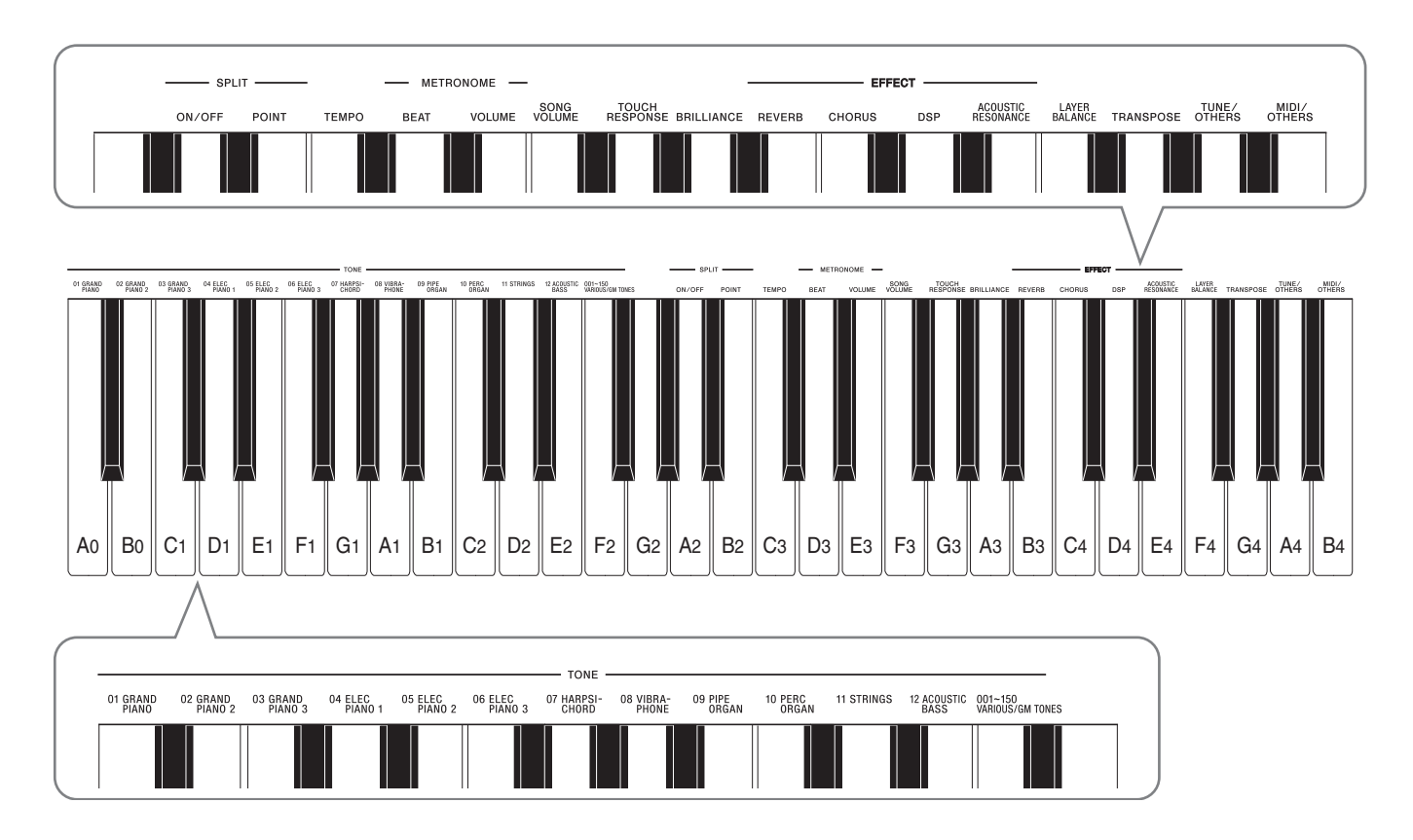

### 如何用鍵盤配置設定

按照第Ch-23頁上的"鍵盤設定參考"一節中的操作步驟找到要配置的設定,並記下其鍵盤琴鍵。

例如:要改變調式時,需要使用標印有TRANSPOSE的鍵盤 琴鍵。

- 2. 在按住 TEMPO/SETTING 鈕的同時,按要配 置設定的鍵盤琴鍵。在本例中,我們按 TRANSPOSE鍵。請一直按住 TEMPO/SETTING 鈕,直到完成本操作的第3步。
  - TEMPO/SETTING 鈕的燈將閃動,而您正在配置的 項目的目前設定將出現在畫面上。

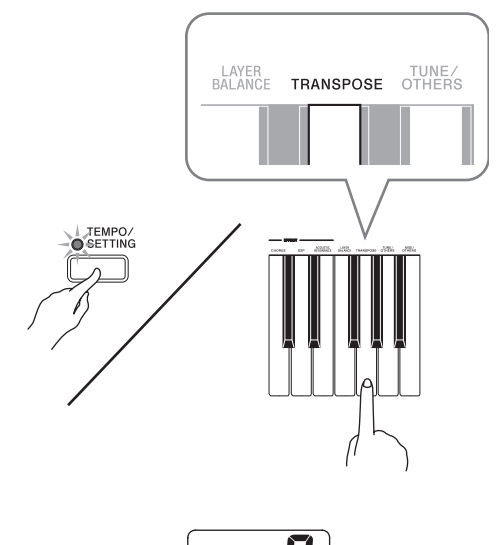

 3. 用 + 及 - 鈕改變設定。
 例如:將顯示數值改變為-1可降低TRANSPOSE(移調) 一個半音。

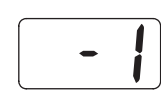

4 鬆開 TEMPO/SETTING 鈕完成設定操作。 · 按鈕上方的指示燈熄滅。

#### 〕註

• 同時按 + 及 - 鈕將使顯示的設定返回至其預設值。

# 如何使用TUNE/OTHERS鍵配置設定

在上述操作的第2步中按 TUNE/OTHERS 鍵將使兩個 設定如下所示變化。

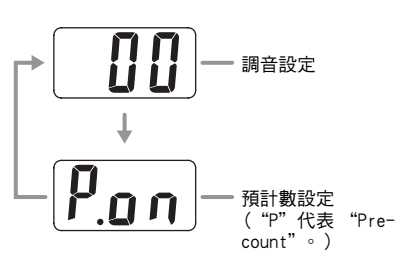

# 如何使用MIDI/OTHERS鍵配置設定

在上述操作的第2步中按 MIDI/OTHERS 鍵將使兩個設定如下所示變化。

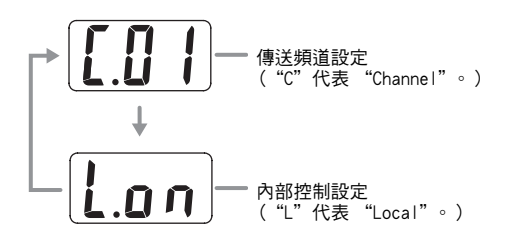

# 鍵盤設定參考

#### ■ 鍵盤

| 要改變的設定: | 應使用的鍵盤琴鍵:      | 設定                                                                                                    | 說明                                                                                                    |
|---------|----------------|----------------------------------------------------------------------------------------------------|----------------------------------------------------------------------------------------------------|
| 鍵盤的觸鍵感應 | TOUCH RESPONSE | <ul> <li>oFF:關</li> <li>1 :即使相對較輕的按<br/>鍵亦會產生強音。</li> <li>2 :標準</li> <li>3 :即使相對較重的按<br/>鍵亦會產生正常的<br/>聲音。</li> </ul> | 指定鍵盤琴鍵的相對感應。                                                                                                    |
| 鍵盤的調式   | TRANSPOSE      | -6至0至5                                                                                                    | 以半音為單位升高或降低數位鋼琴的調音。<br>① 註 • 用TRANSPOSE設定升高數位鋼琴的音調會使高音<br>區的音符的音色失真。                                                          |
| 鍵盤調音    | TUNE/OTHERS    | -50 至 0 至 50                                                                                                    | 升高或降低數位鋼琴的全體音高以與其他樂器一致。<br>設定範圍是標準音高A4 = 440.0Hz加減50分(100分<br>= 1半音)<br>配置此設定時,請使用第Ch-22頁上"如何使用<br>TUNE/OTHERS鍵配置設定"一節中的操作步驟。 |

#### ■ 音色

| 要改變的設定:   | 應使用的鍵盤琴鍵:     | 設定                  | 說明                                     |
|-----------|---------------|---------------------|----------------------------------------|
| 音色選擇      | TONE          | 參閱第A-1頁上的"音<br>色表"。 | 參閱第Ch-8頁。                              |
| 疊加音色的音量平衡 | LAYER BALANCE | -24 至 0 至 24        | 指定疊加音色之間的音量平衡。較低的數值降低疊加<br>音色的音量。      |
| 分割開/關     | SPLIT ON/OFF  | on:開,oFF:關          | 參閱第Ch-10頁。                             |
| 分割點       | SPLIT POINT   | A0 至 C8*            | 指定鍵盤分割點的位置。選擇的鍵盤琴鍵是高音區<br>(右側)鍵盤的最低音符。 |
| 亮度        | BRILLIANCE    | -3至0至3              | 參閱第Ch-9頁。                              |
| 殘響        | REVERB        | oFF (關),1 至 4       | 參閱第Ch-11頁。                             |
| 合聲        | CHORUS        | oFF (關),1 至 4       | 參閱第Ch-11頁。                             |
| DSP       | EFFECT        | on:開,oFF:關          | 參閱第Ch-12頁。                             |
| 聲樂共鳴      | EFFECT        | on:開,oFF:關          | 參閱第Ch-12頁。                             |

#### \*畫面指示符

| 顯示幕 | R | Ь |   | d | Ε | F | 6 | <b>[</b> ] | 6-5              |
|-----|---|---|---|---|---|---|---|------------|------------------|
| 設定  | А | В | С | D | Е | F | G | F#3        | B <sup>⊧</sup> 5 |

#### ■ 樂曲/節拍器

| 要改變的設定: | 應使用的鍵盤琴鍵:        | 設定                 | 說明                                                                                                    |
|---------|------------------|--------------------|----------------------------------------------------------------------------------------------------|
| 速度      | TEMPO            | 20 至 255           | 指定音樂庫樂曲、節拍器、錄音及播放等的速度。                                                                                                    |
| 節拍器的節拍  | METRONOME BEAT   | 0,2至6              | 打開或關閉節拍器。                                                                                                    |
| 節拍器的音量  | METRONOME VOLUME | 0 至 42             | 指定節拍器的音量。                                                                                                    |
| 樂曲音量    | SONG VOLUME      | 0 至 42             | 指定內置樂曲播放的音量,獨立於用 VOLUME 控<br>制器控制的全體音量。                                                                                             |
| 預計數     | TUNE/OTHERS      | P. on:開<br>P. oF:關 | 在播放音樂庫樂曲之前打開或關閉預計數。配置此設<br>定時,請使用第Ch-22頁上"如何使用TUNE/OTHERS<br>鍵配置設定"一節中的操作步驟。<br>①<br>註<br>• 從用戶區或從SD記憶卡播放樂曲時,即使預計數<br>設定已打開,其亦可能不響。 |

#### ■ MIDI

| 要改變的設定: | 應使用的鍵盤琴鍵:   | 設定               | 說明                                                                                                    |
|---------|-------------|------------------|----------------------------------------------------------------------------------------------------|
| 傳送頻道    | MIDI/OTHERS | C.01 至 C.16      | 指定一個MIDI頻道(1至16)作為傳送頻道,用於向<br>外接裝置傳送MIDI訊息。配置此設定時,請使用第<br>Ch-22頁上"如何使用MIDI/OTHERS鍵配置設定"一<br>節中的操作步驟。                                                                                                    |
| 內部控制    | MIDI/OTHERS | L.on:開<br>L.oF:關 | 內部控制打開時,按鍵盤琴鍵用目前選擇的內置音色<br>彈奏音符,還會從MIDI OUT端口向外傳送出相應的<br>MIDI訊息。關閉內部控制會切斷數位鋼琴的音源,因<br>此按琴鍵時沒有聲音從數位鋼琴發出。當您要關閉數<br>位鋼琴的鍵盤,並用外接音序器或其他裝置演奏時,<br>此功能很方便。配置此設定時,請使用第Ch-22頁上<br>"如何使用MIDI/OTHERS鍵配置設定"一節中的操作<br>步驟。 |

# 與電腦的連接

## 與MIDI端子的連接

#### 什麼是MIDI?

MIDI是一種數位訊號標準,能使樂器、電腦及其他裝置 相互連接,互換資料,無論裝置的廠家為何。

#### Ûì

• 有關MIDI實際應用的詳情,請訪問: http://world.casio.com/

#### MIDI連接

在數位鋼琴的 MIDI OUT/IN 端子上連接電腦或其他外部MIDI裝置,能使其互換MIDI訊息及在連接裝置上錄音及播放鍵盤音符成為可能。

#### 底部

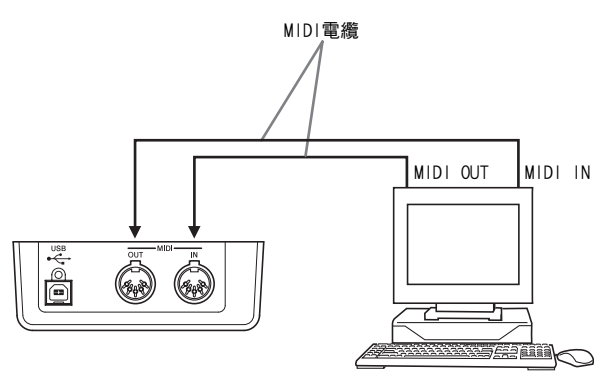

#### MIDI設定

使用"鍵盤設定的配置"一節(第Ch-21頁)中的操作 步驟,可以配置MIDI設定。有關各設定的說明及如何配 置這些設定的資訊請參閱第Ch-25頁。

# 與USB端口的連接

使用數位鋼琴的 USB 端口能快捷簡單地與電腦連接。 請在配備有USB端口的電腦上從數位鋼琴附帶的CD-ROM 光碟安裝USB MIDI驅動程式。然後,連接數位鋼琴與電 腦,並在電腦上運行市賣MIDI軟體與數位鋼琴交換MIDI 資料。您還可以將從CASIO MUSIC SITE (卡西歐音樂網 站)下載的資料傳送到數位鋼琴。

請注意,要連接數位鋼琴的 USB 端口與電腦的USB 端口,需要購買市賣USB電纜。

#### 如何使用USB端口與電腦連接

1. 在要連接的電腦上,從數位鋼琴附帶的CD-ROM光碟中安裝USB MIDI的驅動程式。

#### 自註

- 在安裝USB MIDI驅動程式之前,必須閱讀附帶CD-ROM光碟 上 "English" 資料夾中的 "readme.txt" 檔案。
- 有關安裝USB MIDI驅動程式的詳細說明,請參閱同樣收錄 在附帶CD-ROM光碟上的 "CASIO USB MIDI驅動程式用戶說 明書"(manual\_e.pdf)<sup>\*1</sup>。
- 2. 請使用市賣USB電纜(A-B型)連接數位鋼琴 與電腦。

#### 如重要!

• 在插上或拔下USB電纜時,必須確認數位鋼琴已關機。

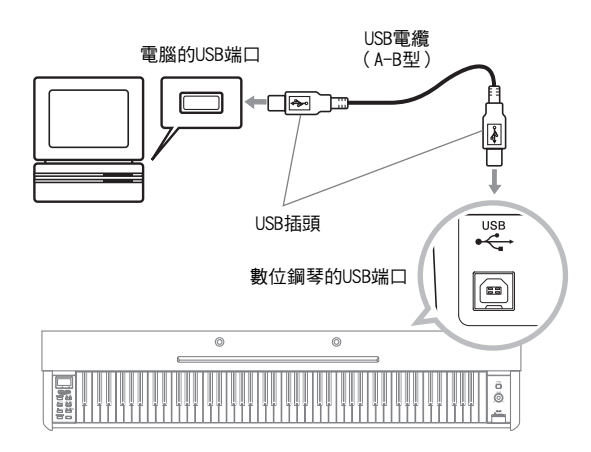

\*1 為閱覽 <u>"CASIO USB MIDI驅動程式用戶說明書"</u> (manual\_e.pdf)中的內容,電腦上需要安裝有 Adobe Reader或Acrobat Reader軟體。若電腦上 尚未安裝Adobe Reader或Acrobat Reader軟體, 請按照下述操作步驟進行安裝。

#### 如何安裝Adobe Reader (Acrobat Reader\*2)

- 將數位鋼琴附帶的CD-ROM光碟插入電腦的 CD-ROM光碟機中。
- 在CD-ROM中找到 "Adobe" / "English" 資 料夾,並雙擊 "ar601enu.exe"(或 "ar505enu.exe<sup>\*2</sup>")檔案。請按照電腦畫面 上出現的指示安裝驅動程式。
  - \*2 在作業系統為Windows 98的電腦上不能用 "ar601enu.exe"檔案安裝Adobe Reader。對於 Windows 98電腦,請單聲 "ar505enu.exe"檔案 安裝Acrobat Reader。

#### 電腦系統的最低要求

#### 支援的作業系統

Windows® XP Professional, Windows® XP Home Edition, Windows® 2000 Professional, Windows® Me, Windows® 98SE, Windows® 98

#### 驅動程式的電腦系統最低要求

為運行USB MIDI驅動程式,電腦系統最低要符合下列 要求。

#### ● 全體

- IBM AT或相容電腦
- 能在Windows下正常動作的USB端口
- CD-ROM光碟機(安裝軟體用)
- 至少2MB的可用硬磁碟空間(不包含Adobe Reader 所需要的空間)

#### • Windows XP

- Pentium 300MHz以上CPU
- 至少128MB記憶體
- Windows 2000
  - Pentium 166MHz以上CPU
  - 至少64MB記憶體
- Windows Me、Windows 98SE、Windows 98
  - Pentium 166MHz以上CPU
  - 至少32MB記憶體

# USB模式及MIDI模式

數位鋼琴有兩種資料通訊模式:USB模式及MIDI模式。 當數位鋼琴與連接電腦的USB驅動程式之間建立起連接 時,數位鋼琴將自動進入USB模式。若沒有電腦連接在 USB端口上,數位鋼琴將進入MIDI模式。

#### USB模式

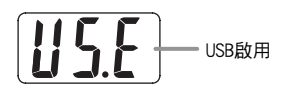

建立起USB連接後,上示指示符出現約三秒鐘。有關在 USB模式中使用MIDI功能的詳情,請參閱附帶CD-ROM光 碟上的 "CASIO USB MIDI驅動程式用戶說明書" (manual\_e.pdf)。

#### MIDI模式

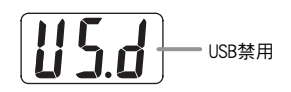

USB連接終止後,上示指示符出現約三秒鐘。通過數位 鋼琴的MIDI端子傳送及接收資料時MIDI模式被使用。

### 音樂庫的擴展

您可以在音樂庫中的樂曲61至70中最多保存用電腦下載 的10首樂曲,並隨之練習彈奏,就像使用內置樂曲時一 樣。

CASIO SMF變換軟體 (SMF Converter) 用於變換您購買 的或創作的SMF資料,並將其作為音樂庫樂曲保存。

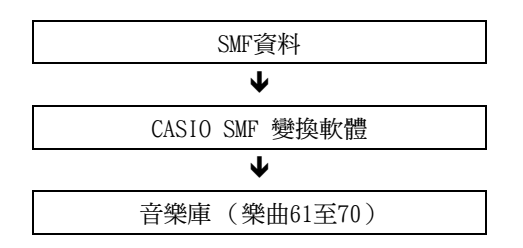

#### Û註

在播放或錄音樂曲資料時,或在資料保存或調用操作過程
 等中,不能從電腦向數位鋼琴傳送資料。請等待操作完畢後
 再傳送資料。

# 如何安裝SMF變換軟體 (SMF Converter)

- 1 將數位鋼琴附帶的CD-ROM光碟插入配備有 USB端口的電腦的CD-ROM光碟機中。
- 在CD-ROM光碟中找到並雙擊 "SMFConve. exe" 檔案. 然後,請按照電腦畫面上出現 的指示進行安裝。
- 在安裝SMF Converter之前,必須首先閱讀 "smfreadme.txt"檔案中的內容。CD-ROM光碟的各 語言資料夾中收錄有本檔案的各語言版本。

有關使用SMF Converter的說明,請雙擊[help]資料夾 中的[index.html]檔案。[help]資料夾是在安裝SMF Converter時被建立的。通過從Windows的[開始]清單單 擊[所有程式] – [CASI0] – [SMF Converter] – [manual] 亦能訪問用戶說明書。

• 要閱覽SMF Converter說明書需要支援框架的瀏覽器 (Internet Explorer 4 或 Netscape Navigator 4.04以上)。

#### 電腦系統的最低要求

- 作業系統 Windows 98SE Windows Me Windows XP Professional Windows XP Home Edition
- 記憶裝置

至少10MB可用硬磁碟空間

● USB介面

您還可以從卡西歐網站下載SMF變換軟體。

CASIO MUSIC SITE (卡西歐音樂網站) http://music.casio.com/

 除軟體本體之外,卡西歐網站還提供有關於其安裝及 使用的資訊。您還可以找到數位鋼琴及其他卡西歐樂 器的最新新聞等等。

①註

• 本數位鋼琴支援SMF格式0及格式1。

# SD 記憶卡的使用

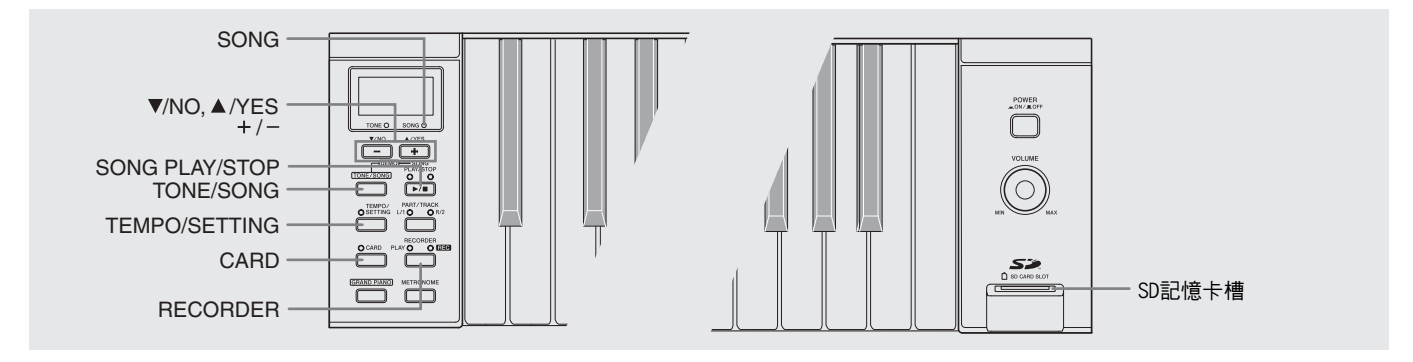

數位鋼琴的SD記憶卡槽使得在市賣 SD記憶卡上儲存樂曲資料的功能成 為可能。

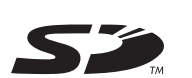

數位鋼琴還能從SD記憶卡讀取SMF樂曲資料及CASIO格式的樂曲資料。

- 可使用的SD記憶卡 可使用的SD記憶卡的最大容量為1GB。任何大於1GB的 SD記憶卡無法使用。
- 可使用的資料種類及SD記憶卡操作

| 資料種類                                          | 顯示幕 <sup>*1</sup> | 副檔名   | 可使用的SD記<br>憶卡操作              |
|-----------------------------------------------|-------------------|-------|------------------------------|
| SMF資料<br>(格式0)                                | U (v)             | .MID  | 播放,傳送至<br>用戶區,保存<br>至SD記憶卡*2 |
| SMF資料<br>(格式1)* <sup>3</sup>                  | U (v)             | .MID  | 播放,傳送至<br>用戶區                |
| 用CASIO SMF變<br>換軟體變換的樂<br>曲資料 (CASIO<br>格式資料) | C (d)             | . CM2 | 播放,傳送至<br>用戶區                |
| 在數位鋼琴上錄<br>製的樂曲資料<br>(CAS10格式資<br>料)          | r (q)             | . CSR | 傳送至錄音區,<br>保存至SD記憶<br>卡      |

- \*1 若樂曲資料檔案名的頭兩個字符不是從01至99的 兩位數字,括弧中的字母之一(根據資料種類) 將作為資料種類指示符表示。
- \*2 用數位鋼琴錄音的樂曲資料能以SMF格式0保存。
- \*3 數位鋼琴無法正確播放含17個以上音軌的檔案。

● 資料資訊顯示

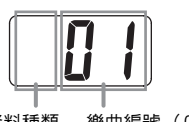

資料種類 樂曲編號(01至99)

#### 2 重要!

• 只能使用SD記憶卡。使用任何其他種類的記憶卡時不能保 證正常動作。

#### SD記憶卡及SD記憶卡槽須知

#### 2 重要!

- 使用SD記憶卡時,必須遵守其附帶用戶文件中的指示及注意事項。
- SD記憶卡上有一個防寫保護開關,可防止資料的意外刪除。
- 請避免在下列地區使用SD記憶卡。此種環境會破壞保存在 記憶卡上的資料。
- 溫度高、濕度高及有腐蝕性氣體的地方
- 有強靜電荷及數位噪音的地方
- 裝入或從數位鋼琴取出SD記憶卡時,切勿觸摸SD記憶卡的 觸點。
- 正從記憶卡讀取資料或正向記憶卡寫入資料時,切勿從數 位鋼琴中取出SD記憶卡或關閉數位鋼琴的電源。否則會破 壞記憶卡上的資料並損壞SD記憶卡槽。
- 切勿在SD記憶卡槽中插入SD記憶卡以外的任何物品。否則 有造成故障的危險。
- 在SD記憶卡槽中插入帶有靜電的SD記憶卡有造成數位鋼琴 故障的危險。此種情況發生時,請關閉數位鋼琴的電源後 再重新開機。

- 在SD記憶卡槽中長時間使用後,SD記憶卡可能會變得非常熱。此為正常現象,並不表示發生了故障。
- SD記憶卡的使用壽命是有限的。經長期使用後,使用記憶卡 保存資料或從記憶卡讀取或刪除資料時會開始遇到問題。

\* 請注意,CASIO COMPUTER CO., LTD. 對於SD記憶卡上儲存的資料的丟失不負任何責任。

#### 如何在數位鋼琴上使用SD記憶卡

要使用SD記憶卡時,必須首先在數位鋼琴上對記憶卡進 行格式化。有關詳情請參閱第Ch-33頁上的 "SD記憶卡 的格式化"一節。

## SD記憶卡的插入及取出

#### 四重要!

- 請注意,插入SD記憶卡槽時,SD記憶卡的朝向必須正確。
   強行在卡槽中插入記憶卡會損壞記憶卡及卡槽。
- 當有任何資料訪問操作(保存、讀取、格式化)正在進行時,切勿從卡槽中取出SD記憶卡或關閉數位鋼琴的電源。否則會破壞記憶卡上的資料並損壞SD記憶卡槽。

#### 如何插入SD記憶卡

- 如圖所示,將SD記憶卡正面朝上,向下插入SD 記憶卡槽中。
  - 請將卡按入卡槽,直到聽到喀嚓聲插到位為止。

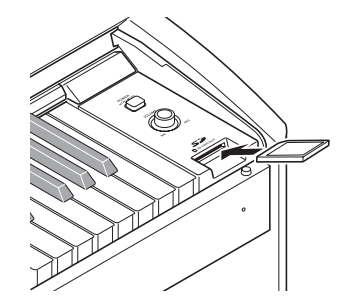

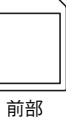

#### 如何取出SD記憶卡

#### <u>一重</u>要!

- 在取出SD記憶卡之前,請檢查並確認 CARD 鈕上方的燈 未點亮。若燈在點亮或閃動,則表示卡正在被讀取,不可 將其取出。
- 請小心地輕輕向卡槽中按下SD記憶卡,然後 鬆開手。
  - 這將使記憶卡脫位並彈出一部分。
- 2. 從卡槽中抽出記憶卡。

### 如何播放保存在SD記憶卡上的檔案

可以播放SMF格式的資料及用SMF變換軟體變換為CASI0 CM2格式的樂曲資料。

#### 重重要!

- 播放用電腦拷入記憶卡中的資料檔案時,請注意下列重要 須知。要執行下述操作步驟,必須有一張保存有從電腦拷 貝的SMF資料的SD記憶卡。將已在數位鋼琴上格式化過的 SD記憶卡插入電腦的記憶卡槽中,然後從電腦將要播放的 資料拷貝到記憶卡上名為 "MUSICDAT"的資料夾中。請 注意,若檔案未拷入 "MUSICDAT"資料夾中,數位鋼琴 將無法對其進行播放。若您在 "MUSICDAT"資料夾中創 建了子目錄,數位鋼琴無法載入子目錄中的任何資料。
- 選擇了樂曲後,樂曲資料的載入會需要幾秒鍾的時間。資料載入過程中,樂曲編號會在畫面上閃動,鍵盤琴鍵及按鈕都將不起作用。若您正在鍵盤上彈奏,下列操作將使輸出停止。

#### **1** 按 CARD 鈕∘

• CARD 鈕燈將點亮,並且樂曲編號將出現在畫面上。

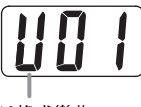

CAS10格式樂曲

- 2 用 + 及 鈕顯示要播放的樂曲的編號。
- 3 按 SONG PLAY/STOP 鈕開始播放。

- **4** 要停止播放時,按 SONG PLAY/STOP 鈕。
- 5. SD記憶卡使用完畢後,按住 CARD 鈕直到 其燈熄滅。

#### 〔〕註〕

• 您可以改變播放的速度、音量及預計數設定。有關詳情請參 関第Ch-21頁上的"鍵盤設定的配置"一節。

### 如何從SD記憶卡傳送樂曲資料至 數位鋼琴的記憶器

樂曲資料可以用本節中介紹的操作步驟從SD記憶卡傳送 到數位鋼琴的用戶區\*1 或錄音區。\*2

- \*1 音樂庫樂曲61至70
- \*2 保存在數位鋼琴上錄音的樂曲的記憶區。
- 可使用的資料

 用戶區...... SMF格式的資料及用SMF變換軟體 (CASIO CM2格式)變換的樂曲資料。
 錄音區...... 在數位鋼琴上錄製的樂曲資料 (CASIO CSR格式)

#### 準備

• 將含有要傳送的資料的SD記憶卡插入數位鋼琴的SD記憶 卡槽。

#### 2 重要!

 當資料正在保存或從SD記憶卡傳送時,切勿在數位鋼琴上進行任何操作。否則會使SD記憶卡上的資料丟失或損壞, 造成資料的傳送無法進行。 如何從SD記憶卡向數位鋼琴的用戶區傳送樂 曲資料

**1** 按 TONE/SONG 鈕使 SONG 燈點亮。

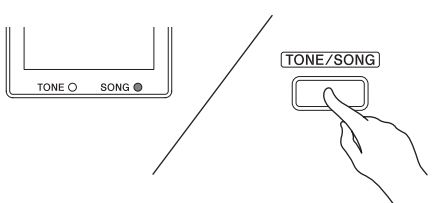

 用 + 及 - 鈕顯示要向其傳送資料的用戶區 樂曲編號(音樂庫樂曲編號61至70)。

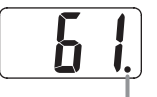

此記號表示現在顯示的用戶區樂曲編號中已保存有資料。

- 按住 CARD 鈕直到其燈開始慢閃,並且 "LdU"(Load User area,載入用戶區)出現 在畫面上。
- 4.用 + 及 鈕顯示要傳送至數位鋼琴記憶器 的資料的檔案編號。

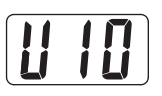

- 準備完畢後,按 TEMPO/SETTING 鍵開始 資料傳送。
  - "CPL"(ComPLete, 完畢)訊息將出現在畫面上, 通知 您資料傳送已完成。資料傳送目的地的用戶區編號將 顯示在畫面上。
  - 要中斷正在進行的資料傳送操作時,請按 CARD 鈕。
  - 若您選擇的用戶區樂曲編號中已含有資料,則在第5 步按 TEMPO/SETTING 鈕時畫面上將顯示 "rEP" (rEPlace, 替換),讓您確認是否要用傳送的資料取 代現存資料。按 ▲/YES 鈕上寫資料。要取消操作 時,請不按 ▲/YES 鈕,而按 ▼/NO 鈕。

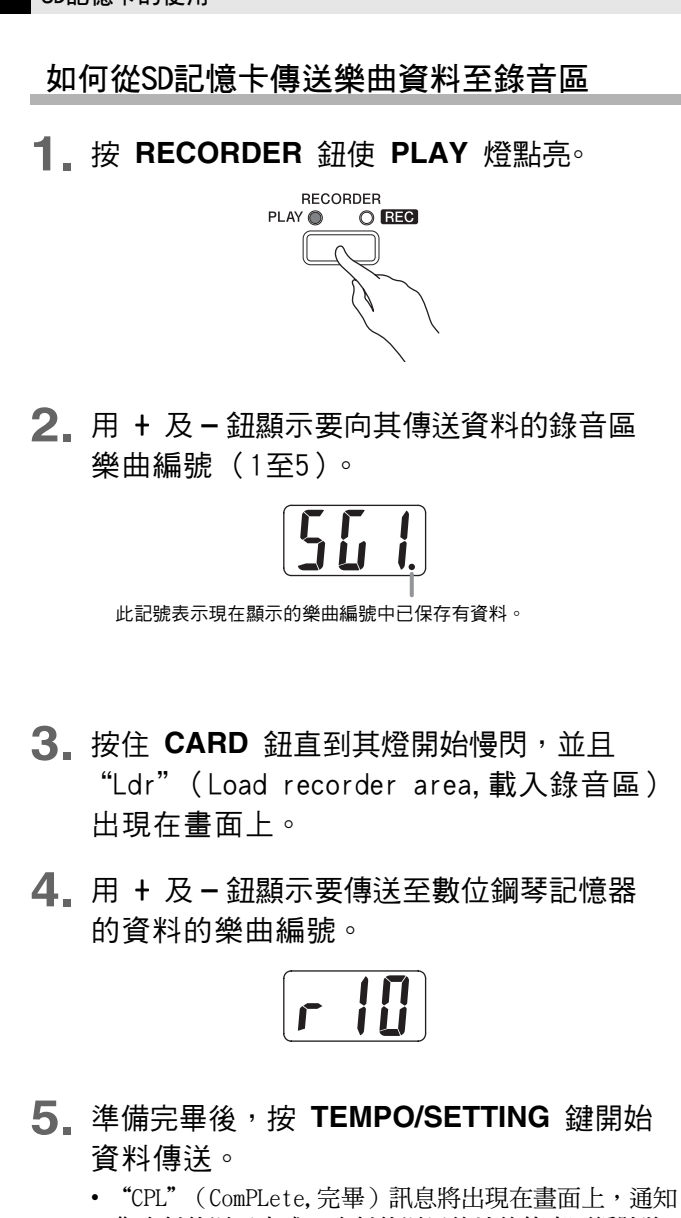

- 您資料傳送已完成。資料傳送目的地的錄音區編號將 顯示在畫面上。
- 要中斷正在進行的資料傳送操作時,請按 CARD 鈕。
- 若您選擇的錄音區樂曲編號中已含有資料,則在第5 步按 TEMPO/SETTING 鈕時畫面上將顯示 "rEP" (rEPlace, 替換),讓您確認是否要用傳送的資料取 代現存資料。按 ▲/YES 鈕上寫資料。要取消操作 時,請不按 ▲/YES 鈕,而按 ▼/NO 鈕。

### 如何在SD記憶卡上保存在數位鋼 琴上錄音的樂曲資料

在數位鋼琴上錄製的樂曲資料能作為SMF格式0資料或 CASIO CSR資料保存在SD記憶卡上。

#### 準備

 在數位鋼琴的SD記憶卡槽中插入經數位鋼琴格式化過的 SD記憶卡。確認SD記憶卡的防寫保護開關不在防寫保護 位置。

#### 2 重要!

- 當資料正在保存或從SD記憶卡傳送時,切勿在數位鋼琴上進行任何操作。否則會使SD記憶卡上的資料丟失或損壞, 造成資料的傳送無法進行。
- **1** 按 RECORDER 鈕使 PLAY 燈點亮。

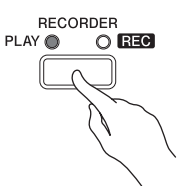

 用 + 及 - 鈕顯示要保存的樂曲的編號(1至 5)。

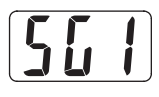

3. 按住 CARD 鈕直到其燈開始慢閃,並且 "Ldr"(載入錄音區)出現在畫面上。

#### **4** 再次按 CARD 鈕。

- CARD 鈕燈將快閃,並且 "SvC" (Save as CSR file, 保存為CSR檔案)出現在畫面上。此表示樂曲將保存為 CASIO格式的CSR資料。
- 若要將樂曲保存為SMF格式O的資料,再次按 CARD 鈕。此時 "SvS" (Save as SMFO file,保存為SMFO檔 案)將出現在畫面上。

5. 用 + 及 - 鈕選擇要保存的樂曲資料的檔案 編號。

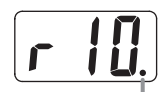

此記號表示現在顯示的樂曲編號中已保存有資料。

- 6 準備完畢後,按 TEMPO/SETTING 鍵開始 保存資料。
  - "CPL"(完畢)訊息將出現在畫面上,通知您保存操作已完成。
  - 要中斷正在進行的保存操作時,請按 CARD 鈕。
  - 若SD記憶卡中已含有檔案編號相同的資料檔案,則在 第6步按 TEMPO/SETTING 鈕時畫面將顯示 "rEP" (替換),讓您確認是否用要保存的檔案取代現存檔 案。按 ▲/YES 鈕上寫檔案。
  - 要取消操作時,請不按 ▲/YES 鈕,而按 ▼/NO 鈕。

## SD記憶卡的格式化

本節中介紹的操作步驟用於格式化SD記憶卡。

#### · 一重要!

- 在執行下述操作之前,請檢查並確認SD記憶卡不含任何您可能需要的資料。
- 由數位鋼琴進行的SD記憶卡格式化操作是一種"快速格式化"。若要完全刪除卡上的所有資料,請在電腦上或使用一些其他裝置對其進行格式化。

#### 準備

- 將要格式化的SD記憶卡插入數位鋼琴的SD記憶卡槽。確認 SD記憶卡的防寫保護開關不在防寫保護位置。
- 在按住 TEMPO/SETTING 鈕的同時,按 CARD 鈕。請一直按住 TEMPO/SETTING 鈕,直到完成本操作的第2步。
  - 此時 "For" (Format,格式化)將出現在畫面上。

- 2. 按 ▲/YES 鈕可開始格式化。
  - 格式化操作進行過程中, "PLS"(Please wait,請稍 候)一直顯示在畫面中。記憶卡格式化過程中,切勿 在數位鋼琴上進行任何其他操作。"CPL"訊息將出現 在畫面上,通知您格式化操作已完成。
  - 要取消格式化操作時,請不按 ▲/YES 鈕,而按 ▼/NO 鈕。
- 3 鬆開 TEMPO/SETTING 鈕完成格式化操作。
  - 按鈕上方的指示燈熄滅。

# SD記憶卡錯誤

| 畫面訊息         | 原因                                       | 對策                                                                                                    |
|--------------|------------------------------------------|----------------------------------------------------------------------------------------------------|
| nol          | SD記憶卡槽中未插入SD記憶卡或插入得不正確。                  | 在SD記憶卡槽中正確插入SD記憶卡。(第Ch-30頁)                                                                               |
| noF          | 您要從SD記憶卡載入的資料中不含任何本數位鋼<br>琴支援的資料。        | <ol> <li>請使用含有能載入數位鋼琴記憶器的檔案的SD記憶卡。</li> <li>要從電腦向SD記憶卡拷貝資料時,應將其拷貝到<br/>"MUSICDAT"資料夾。(第Ch-30頁)</li> </ol> |
| Erl          | SD記憶卡已損壞,或讀取時記憶卡已被取出。                    | <ol> <li>使用在數位鋼琴中格式化過的SD記憶卡。(第Ch-33頁)</li> <li>使用其他的SD記憶卡。</li> </ol>                                     |
| [2-3]        | SD記憶卡已存滿。                                | 使用其他的SD記憶卡。                                                                                               |
| [r]          | 有些操作正在進行時SD記憶卡被取出。                       | 記憶卡被讀取的過程中,切勿從卡槽中取出記憶卡。                                                                                   |
| [r4]         | 試圖上寫只讀屬性的樂曲資料檔案。                         | 將檔案保存在其他SD記憶卡中或其他編號下。                                                                                     |
| <u>Er5</u>   | 您正要傳送到數位鋼琴的資料檔案過大。                       | 播放保存在SD記憶卡上的檔案時,或將資料載入用戶區時,請<br>選擇約318KB以內的資料檔案。<br>要向錄音區載入樂曲資料時,只能選擇在此型號的數位鋼琴上<br>錄製的樂曲資料。               |
| Erb          | │<br>您要載入的SMF(標準MIDI檔案)資料不是格式0<br>」或格式1。 | 請只使用格式0或格式1的SMF資料。                                                                                        |
| [[r]]        | 您正在試圖向被設置為防寫保護的SD記憶卡保存<br>資料。            | <ol> <li>使用其他的SD記憶卡。</li> <li>若要在該SD記憶卡中寫入資料,請改變防寫保護位置,使卡<br/>允許寫入。(第Ch-29頁)</li> </ol>                   |
| <u>[r 8]</u> | SD記憶卡上的資料格式有問題,或資料已破損。                   | 使用其他資料或其他SD記憶卡。                                                                                           |

# 支架的組裝

# 開箱

#### 準備

- 在開始組裝之前,請檢查並確認下示部件齊全。<u>您可以在</u> 塑料泡沫包裝材料的塑料袋裏找到螺絲。
- 本支架未配備任何組裝所需要的工具。最好準備一個大號
   (+)字頭螺絲刀。

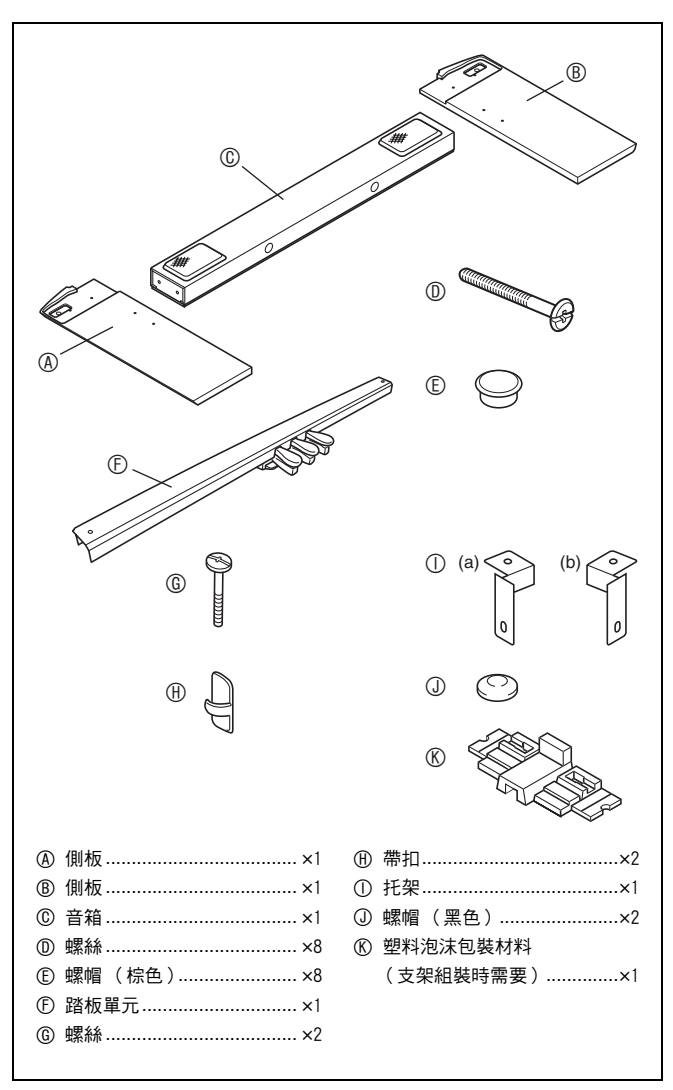

# 支架的組裝

#### ⚠注意

- 支架應由兩個人一起共同組裝。
- 支架應在平坦的表面上組裝。
- 直到組裝完畢為止,不要揭下將鍵盤蓋固定到位的膠帶。 揭下膠帶會使鍵盤蓋在組裝過程中打開或關閉,有造成手 及手指受到傷害的危險。
- 組裝過程中,請小心不要讓手指夾在部件之間。
- 將數位鋼琴放到地上時,下面必須鋪有柔軟物品(毯子、 軟墊等)。不要將數位鋼琴直接放在地板上。

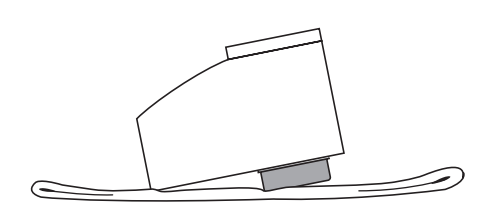

#### Û註

- 在側板④及⑧上安裝數位鋼琴及音箱⑥時,請將所有配件 放在其一側。
- 組裝支架時必須按照正確的步驟進行操作。第2步及第3步 要特別小心。調換這些步操作有造成插頭插不到底的危險。

#### 支架的組裝

#### 準備

- 在開始組裝支架之前,請如圖1所示將塑料泡沫包裝材料
   ⑥拆開。再如圖2所示用此包裝材料固定側板@及⑧。側板在如圖所示墊起的情況下,支架將更容易組裝。
- 若由於一些原因您沒有包裝材料,則可使用雜誌或其他厚 的物品。
- 圖1

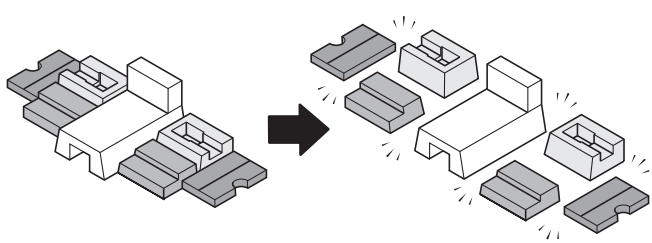

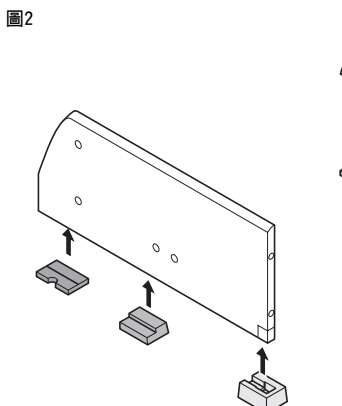

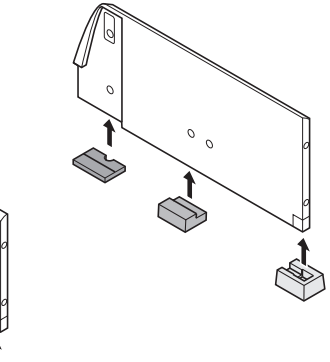

 將側板@及®安裝在數位鋼琴上∘用四個螺 絲®固定側板°

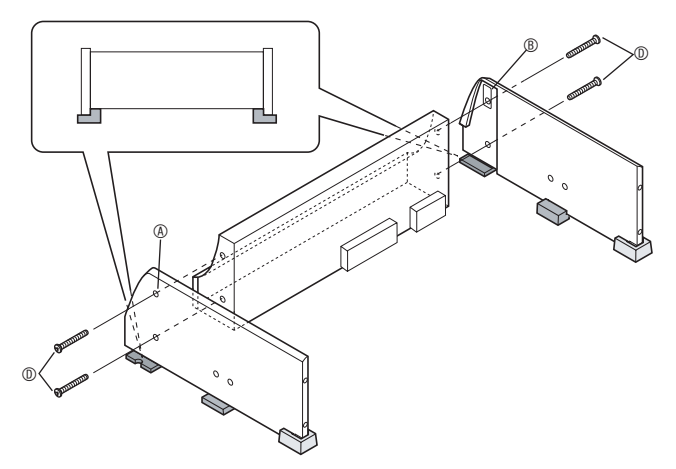

- 2. 將音箱©的電纜插入數位鋼琴底部的揚聲器 插口中。
  - 連接電纜時,請如圖所示將音箱 © 豎起。
  - 將插頭在插口中按到底。

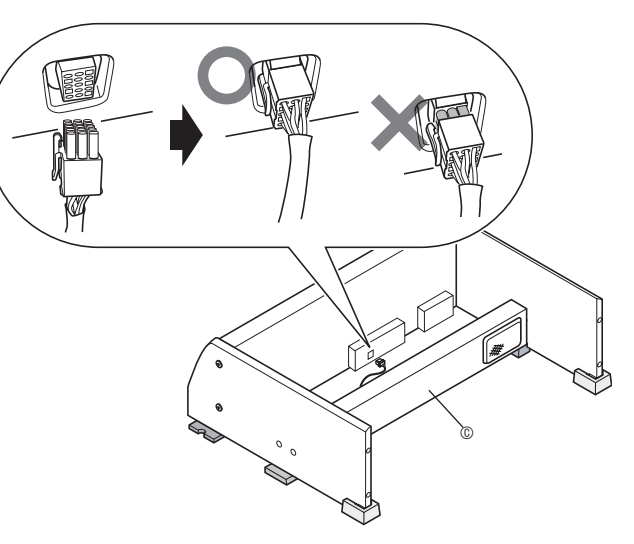

• 拔下插頭時,在拔出時要按下挂鉤,如圖所示。

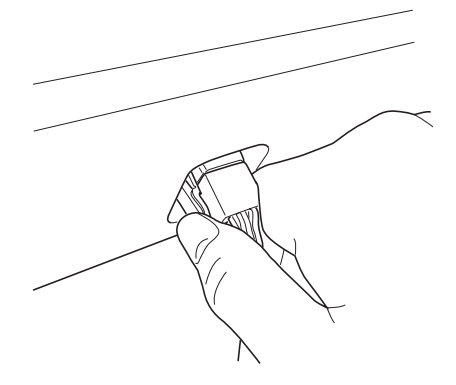

- 將音箱©放躺在其側面上之後,如圖所示, 將側板@及⑧固定在音箱©上。用四個螺絲
   ①固定側板。
  - 擰入螺絲⑩時,要將音箱⑥與側板的螺絲孔對準。
  - 半固定音箱⑥一側上的螺絲後,擰緊另一側上的螺絲。
  - 最後擰緊已半固定的螺絲。

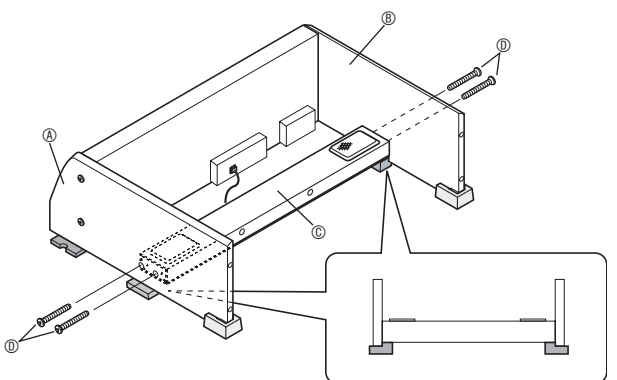

- 您還可以面朝支架的背面安裝音箱<sup>®</sup>。
- **4** 確認所有的螺絲都已擰緊後,抽出包裝材料 並豎起支架。
  - 將螺帽ⓒ蓋在側板的所有八個螺絲上.

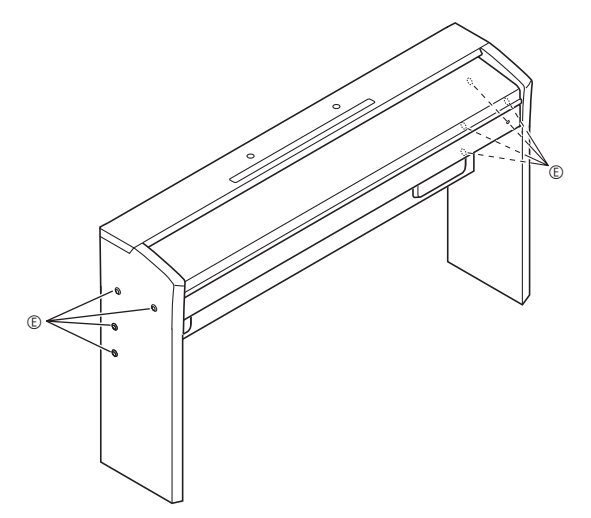

• 將螺帽蓋在圖中所示的位置上, 按到底。

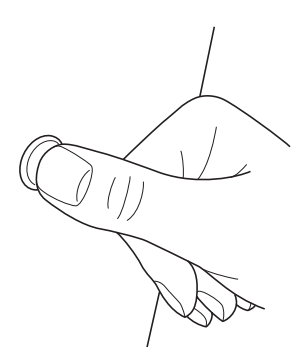

5. 在踏板 ① 上安裝托架 ① , 並用螺絲 ⑥ 暫時固定。

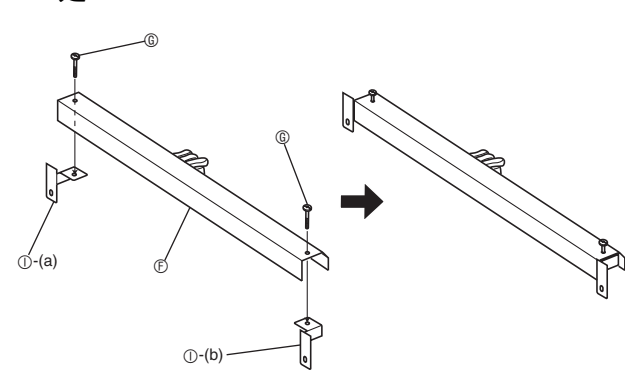

**6** 取下側板後角(演奏者對面一側的角)上固 定角托的螺絲。

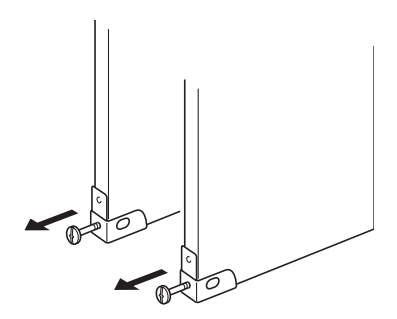

7. 如圖所示旋轉角托,並插入踏板托架①-(a) 與①-(b)、及側板邊緣之間。

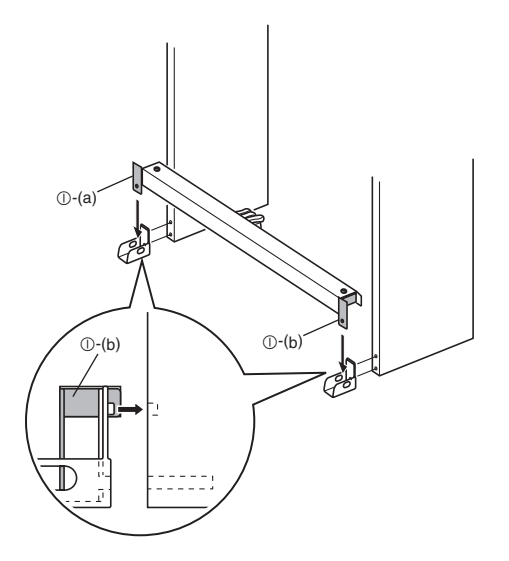

#### ⚠警告

 角托能幫助防止支架翻倒。當支架未靠牆放置時,請如圖 所示調整角托的方向。不改變角托原來的方向會使支架容 易向後翻倒,有造成人員受傷的危險。

#### 靠牆放置支架

不改變防翻倒托架的原方向,將踏板托架插入防翻倒托 架及側板邊緣之間。

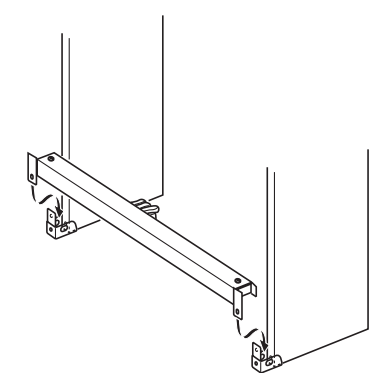

**8** 用您在第6步取下的螺絲將角托固定在 支架上。

#### 2 重要!

• 擰角托的螺絲時,要按下踏板,確保踏板與地面接觸。

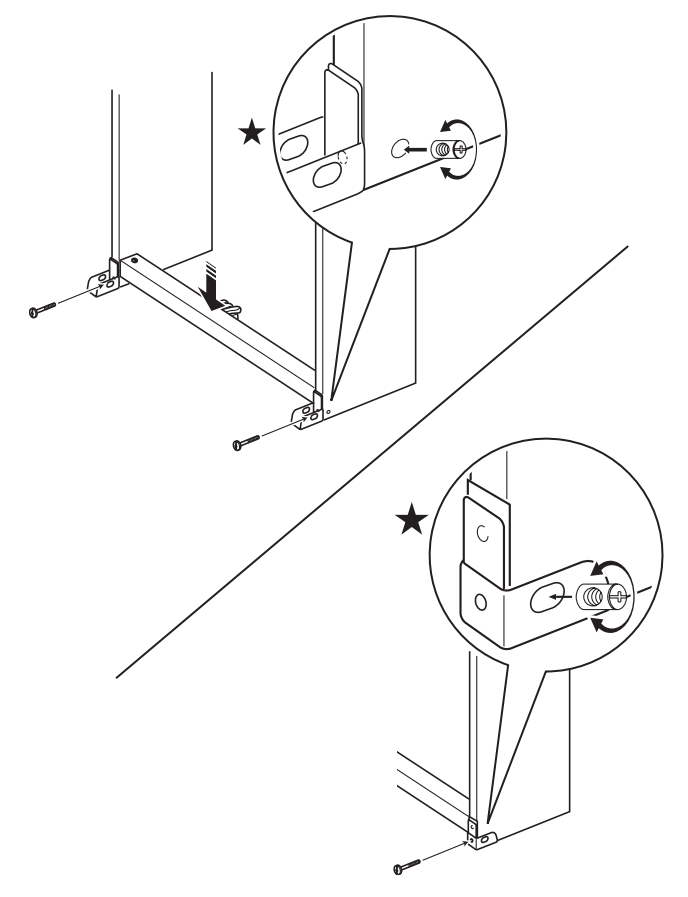

 側板上在角托的螺絲接觸處有接合器。若您無法將螺絲插 入接合器的螺絲孔內,請用螺絲刀轉動接合器,調整螺絲 孔的位置。請參照上圖中的細部圖(標記有星號)。

#### 如何擰緊接合器及螺絲

- (1)逆時針方向轉動螺絲三圈,確保螺絲進入接合器的 中心。
- (2)順時針方向慢慢轉動螺絲,確認是在沒有阻力的情況下擰緊。若感到有阻力,則表示螺絲沒有與接合器對準。再次逆時針方向轉動螺絲,試著將其對正。
- (3)若您無法將螺絲對正,請用螺絲刀將接合器旋轉180 度。然後再次執行第(1)步及第(2)步,在另一側的 螺絲孔中擰入螺絲。
  - \* 在未對正的情況下強行擰入螺絲會損壞螺絲及接合器的螺紋,使其做廢。
- 9. 擰緊在第5步暫時擰上的螺絲⑥。

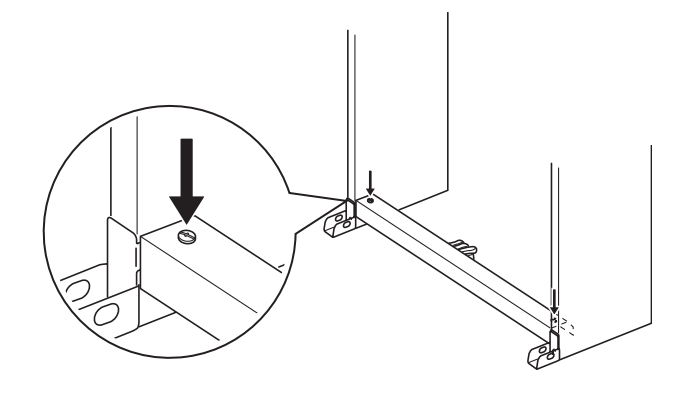

10. 用螺帽①蓋在螺絲上。

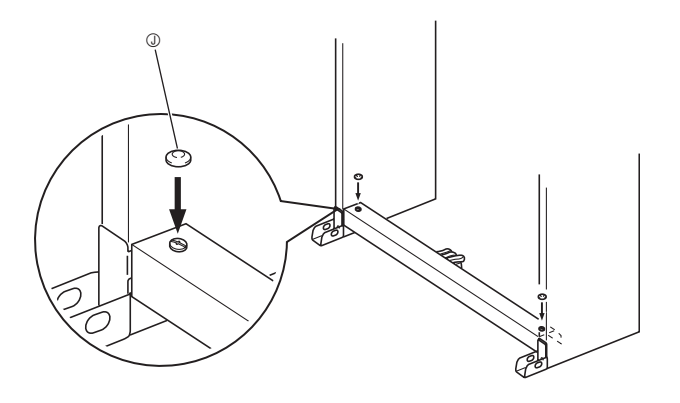

### 如何連接纜線

- 以如圖所示踏板插頭的方向,將其插入數位 鋼琴底部上的踏板接口內。用帶扣④固定踏 板線。
  - 在支架側板的兩個位置固定帶扣①,如圖所示。

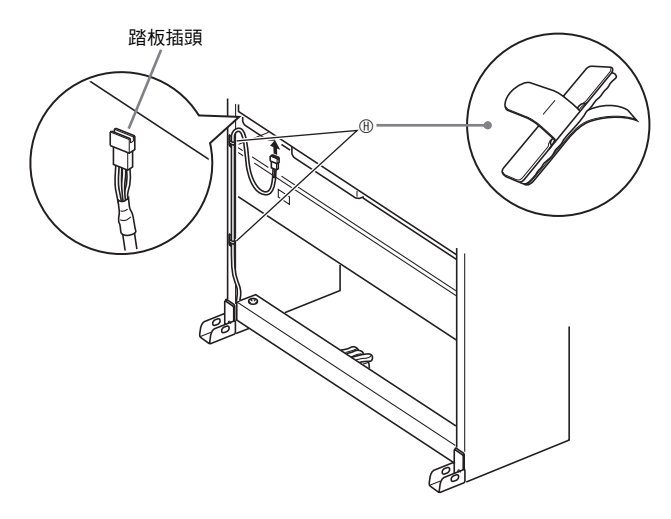

2. 在音箱上插入從電源盒伸出的揚聲器電源線。

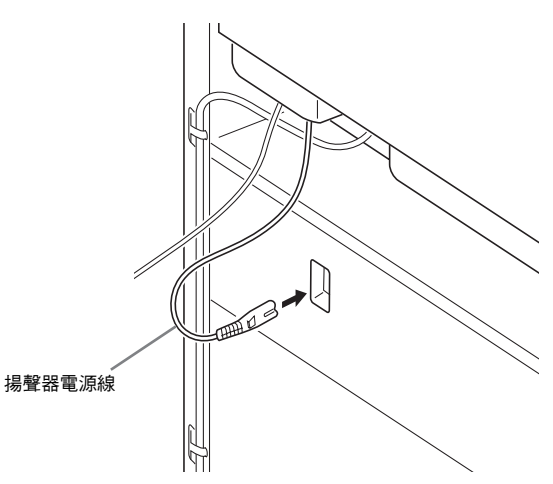

3. 檢查並確認 POWER 鈕處於OFF位置(彈出)。若電源已打開,則按 POWER 鈕將電源關閉。

- **4** 將數位鋼琴附帶的電源線插入數位鋼琴底部 的交流電源插孔中。\*
  - \* 僅限PX-800V

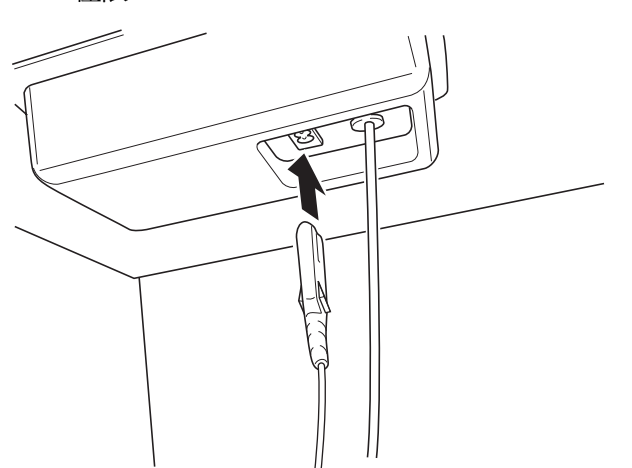

5. 將電源線插入室內電源插座。

#### 2 重要!

- 電源線插頭及室內電源插座的形狀依國家及地區而不同。
   圖中所示僅為其中一種形狀的範例。
- PX-800的電源線固定在數位鋼琴上。

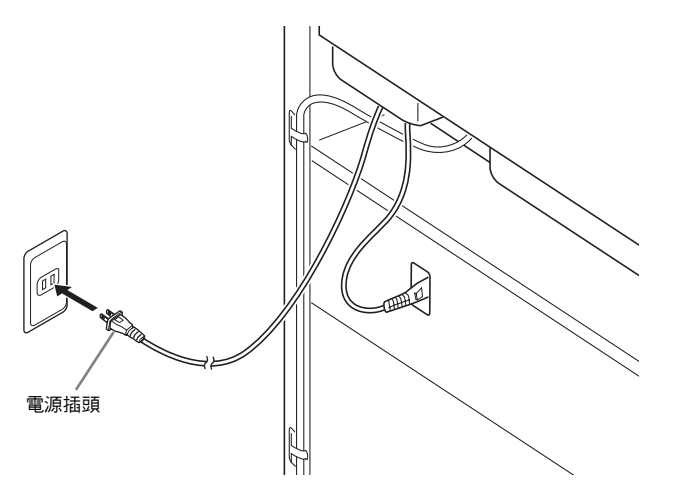

#### ⚠注意

- 支架上的螺絲會因溫度及濕度的變化、振動等的影響而變 鬆弛。因此,應該定期檢查螺絲的鬆緊。發現有鬆弛的螺 絲時請將其擰緊。
- 為向數位鋼琴供電,請使用方便插上或拔下電源線的插座。

## 如何安裝樂譜架

 在數位鋼琴頂部的兩個孔內插入樂譜架,如 圖所示,然後擰緊螺釘。

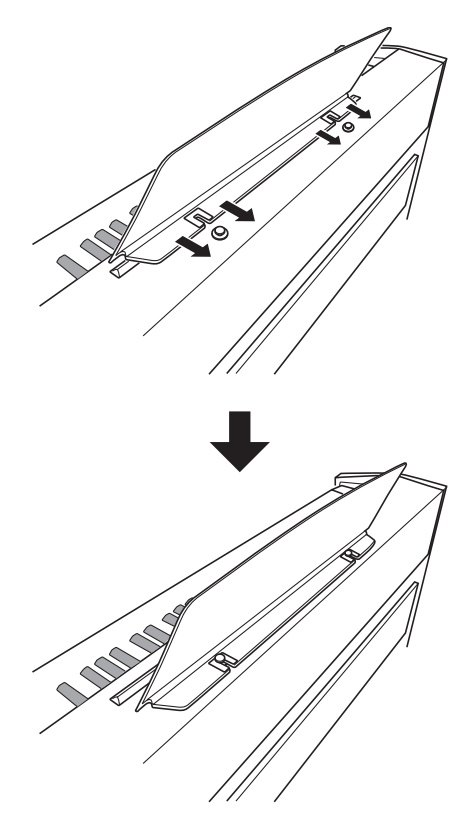

# 疑難排解

| 問題                                     | 原因                                                                                                    | 對策                                                                                                    | 參考頁號                                                          |
|----------------------------------------|----------------------------------------------------------------------------------------------------|----------------------------------------------------------------------------------------------------|---------------------------------------------------------------|
| 按鍵盤琴鍵時沒有聲音<br>發出。                      | <ol> <li>1. VOLUME 控制器設定在 "MIN"處。</li> <li>2. 數位鋼琴上插有耳機。</li> <li>3. MIDI內部控制被關閉。</li> </ol>                                                                         | <ol> <li>向 "MAX"方向轉動 VOLUME 控制器。</li> <li>2. 從數位鋼琴上拔下耳機。</li> <li>3. 打開內部控制設定。</li> </ol>                                                    | ☞ Ch-7<br>☞ Ch-6<br>☞ Ch-25                                   |
| 數位鋼琴的音調不準。                             | <ol> <li>割位鋼琴的音調設定不是 "0"。</li> <li>數位鋼琴的調音不正確。</li> </ol>                                                                                                    | <ol> <li>將音調設定改變為 "0",或關閉數位<br/>鋼琴的電源後再重新打開。</li> <li>調節數位鋼琴的調音設定,或關閉數位<br/>鋼琴的電源後再重新打開。</li> </ol>                                          | ☞ Ch-23<br>☞ Ch-23                                            |
| 播放內置樂曲或錄音樂<br>曲時,沒有聲音發出。               | <ol> <li>1. VOLUME 控制器設定在 "MIN"處。</li> <li>2. 數位鋼琴上插有耳機。</li> </ol>                                                                                                  | <ol> <li>1. 向 "MAX"方向轉動 VOLUME 控制器。</li> <li>2. 從數位鋼琴上拔下耳機。</li> </ol>                                                                       | ☞ Ch-7<br>☞ Ch-6                                              |
| 在數位鋼琴上彈奏時,<br>連接的外接MIDI音源沒<br>有聲音發出。   | <ol> <li>割位鋼琴的傳送頻道與外接MIDI音源的<br/>傳送頻道不一致。</li> <li>外接音源的音量或表情設定是 "0"。</li> </ol>                                                                                     | <ol> <li>1. 改設數位鋼琴及/或外接音源的傳送頻<br/>道,使其一致。</li> <li>2. 調節外接音源的音量及表情設定。</li> </ol>                                                             | ☞ Ch-25<br>☞ 外接音源用<br>戶說明書                                    |
| 從電腦播放MIDI資料時<br>沒有聲音發出。                | USB電纜未正確連接。                                                                                                    | 檢查並確認USB電纜已正確連接。                                                                                                    | ☞ Ch-26                                                       |
| 通過USB連線與電腦連<br>接時,在鍵盤上演奏會<br>產生不自然的聲音。 | 電腦的MIDI THRU功能被啟用。                                                                                                    | 關閉電腦上的MIDI THRU功能,或關閉數<br>位鋼琴的內部控制。                                                                                                    | ☞ Ch-25                                                       |
| 無法在SD記憶卡保存資<br>料。                      | <ol> <li>SD記憶卡被設置為防寫保護。</li> <li>記憶卡未正確插入SD記憶卡槽中。</li> <li>SD記憶卡上沒有足夠的可用空間。</li> <li>SD記憶卡因容量過大,無法在數位鋼琴<br/>上使用。</li> <li>SD記憶卡已損壞。</li> </ol>                       | <ol> <li>- 關閉防寫保護開關,解除防寫保護。</li> <li>- 正確插入記憶卡。</li> <li>- 使用其他的SD記憶卡。</li> <li>- 使用本數位鋼琴支援的容量的SD<br/>記憶卡。</li> <li>- 使用其他的SD記憶卡。</li> </ol> | ☞ Ch-29<br>☞ Ch-30<br>☞ Ch-29                                 |
| 無法從SD記憶卡載入資料。                          | <ol> <li>記憶卡未正確插入SD記憶卡槽中。</li> <li>SD記憶卡因容量過大,無法在數位鋼琴<br/>上使用。</li> <li>SD記憶卡已損壞。</li> <li>SD記憶卡已損壞。</li> <li>資料從電腦拷貝到記憶卡上的時,拷貝<br/>到了 "MUSICDAT"以外的資料夾中。</li> </ol> | <ol> <li>正確插入記憶卡。</li> <li>使用本數位鋼琴支援的容量的SD<br/>記憶卡。</li> <li>使用其他的SD記憶卡。</li> <li>使用其他的SD記憶卡。</li> <li>將資料移動到 "MUSICDAT"資料夾中。</li> </ol>     | <ul> <li>☞ Ch-30</li> <li>☞ Ch-29</li> <li>☞ Ch-30</li> </ul> |

| 問題                                | 原因                                                                                          | 對策                                                                                                    | 參考頁號    |  |  |
|-----------------------------------|---------------------------------------------------------------------------------------------|----------------------------------------------------------------------------------------------------|---------|--|--|
| 從電腦傳送樂曲資料<br>時,播放中途停止。            | USB電纜或電源線的數位噪音使電腦與數<br>位鋼琴間的資料通訊中斷。                                                         | 停止播放樂曲,從數位鋼琴拔下USB電纜,<br>然後再插上。然後,再次播放樂曲。<br>若問題未能解決,則結束MIDI軟體,從數<br>位鋼琴拔下USB電纜後再插上。然後,重<br>新起動MIDI軟體並再次播放樂曲。 | ☞ Ch-26 |  |  |
| 開機後畫面上立即出現<br>"E−A"。              | 內置閃光記憶器已損壞。                                                                                 | 與就近的CASIO服務中心聯絡。                                                                                             |         |  |  |
| 音色的音質及音量會依<br>在鍵盤上彈奏的琴鍵而<br>稍有不同。 | 此為數位取樣所不可避免的結果,*並不表示發生了故障。<br>* 取樣是在低音區、中音區及高音區對原樂器進行了多種數位取樣。因此,在取樣區域之間,音色的音質及音量可能會有極輕微的不同。 |                                                                                                    |         |  |  |

# 產品規格

除非特別另行註明,本規格中的所有項目適用於PX-800及PX-800V兩種型號。

| 型號    | PX-800/PX-800V                                                                                                    |
|-------|----------------------------------------------------------------------------------------------------|
| 鍵盤    | 88個鋼琴琴鍵,備有觸鍵感應功能                                                                                                    |
| 最大多重音 | 128個音符                                                                                                    |
| 音色    | 162種 (可疊加及分割)                                                                                                    |
| 音效    | DSP,殘響(4種),合聲(4種),聲樂共鳴,亮度(−3 至 +3)                                                                                                    |
| 節拍器   | • 拍數: 0, 2, 3, 4, 5, 6<br>• 速度範圍:20 至 255                                                                                                    |
| 示範曲   | • 樂曲數:72首(全部曲目反復播放)                                                                                                    |
| 音樂庫   | <ul> <li>樂曲數: 60</li> <li>用戶樂曲:最多10首(最大容量約3.1 MB,每首樂曲最大約為318 KB)*</li> <li>* 根據1 KB = 1024位元組,1 MB = 1024<sup>2</sup> 位元組計算。</li> <li>樂曲音量:可調</li> <li>聲部打開/關閉:L,R</li> </ul>                                         |
| 錄音    | <ul> <li>功能:即時錄音,播放</li> <li>樂曲數: 5</li> <li>音軌數: 2</li> <li>容量:共約50,000個音符(每首樂曲最多約10,000個音符)</li> <li>錄音資料的保護:內置閃光記憶器</li> </ul>                                                                                     |
| 踏板    | 制音器、柔音、抽選延音                                                                                                    |
| 其他功能  | <ul> <li>● 觸鍵感應選擇:3種,關閉</li> <li>● 移調:1個八度(-6 至 0 至 5)</li> <li>● 調音:A4 = 440.0 Hz ±50 分 (可調)</li> </ul>                                                                                                    |
| MIDI  | 16頻道多音色接收                                                                                                    |
| SD記憶卡 | <ul> <li>SD記憶卡槽</li> <li>可使用的SD記憶卡:最大1GB(不支援更大容量的記憶卡)</li> <li>功能:SMF播放,資料保存,資料調用,記憶卡格式化</li> </ul>                                                                                                    |
| 輸入/輸出 | <ul> <li>PHONES 插孔:立體聲標準插孔 × 2<br/>輸出電阻:30Ω<br/>輸出電壓:2.0V (RMS) MAX</li> <li>MIDI OUT/IN 端子</li> <li>LINE OUT R, L/MONO 插孔:標準插孔 × 2<br/>輸出電阻:1.1Ω<br/>輸出電壓:2.2V (RMS) MAX</li> <li>USB 端口:B型</li> <li>踏板接口</li> </ul> |
| 揚聲器   | φ12cm × 2 + φ5cm × 2 (輸出 20W + 20W)                                                                                                    |
| 電源要求  | PX-800 : 120V<br>PX-800V : 220-240V                                                                                                    |
| 耗電量   | PX-800 : 60W<br>PX-800V : 60W                                                                                                    |
| 外形尺寸  | 數位鋼琴及支架:143.6(長)× 29.8(寬)× 79.6(高)cm                                                                                                    |
| 重量    | 數位鋼琴及支架:約41.0 kg                                                                                                    |

• 規格及設計如有變更恕不另行通知。

• PX-800的電源線固定在數位鋼琴上。

• PX-800V的電源線是可插拔的。

### 操作須知

必須閱讀及遵守下述操作須知。

#### ■ 場所

本品應避免放置在下列場所。

- 受直射陽光照射及濕度高的地方
- 溫度極端的地方
- 收音機、電視機、錄放影機或調諧器附近 置於上述場所時並不會使本產品故障,但從本產品 發出的電波會干擾附近裝置的音頻或視頻接收

#### ■ 用戶維護保養

- 切勿使用苯、酒精、稀釋劑或其他化學試劑清潔本品。
- 要清潔本品或其鍵盤時,請使用蘸有水和中性清潔 劑稀釋溶液的軟布。請先將軟布完全擰乾後再進行 擦拭。

#### ■ 附件及另選件

只能使用本品指定的配件。使用未指定的配件有造成火災、觸電及人身傷害的危險。

#### ■ 焊線

本品的外表可能會有線條。這些 "焊線"是塑料壓 模成型工序的結果。不是裂紋或劃痕。

#### ■ 樂曲使用禮儀

使用本產品時,應總是想到周圍的人。在深夜演奏時,需要特別注意音量,不要打擾其他人。深夜演奏時您還可以關上窗戶,或使用耳機。

- 不得複製本說明書或其中的任何部分。根據版權法,您可以個人使用本說明書,未經卡西歐 (CAS10)的許可不得他用。
- 卡西歐(CASI0)對於因使用或無法使用本說明書 或產品而引起的任何損失(由利益損失而產生的 包含的、無限制的損害,工作中斷,資訊丟失)一 律不負任何責任。即使卡西歐已接到此種損害可能 性的警告。
- •本用戶說明書之內容如有更改, 恕不另行通知。

附錄

# 音色表

| 編號  | 音色名              | 程式變化 | 庫選擇MSB | 最大多重<br>音 | DSP             |
|-----|------------------|------|--------|-----------|-----------------|
| 01  | GRAND PIANO      | 0    | 48     | 64        | —               |
| 02  | GRAND PIANO 2    | 0    | 49     | 128       | —               |
| 03  | GRAND PIANO 3    | 1    | 48     | 64        | _               |
| 04  | ELEC PIANO 1     | 4    | 48     | 128       | Enhancer        |
| 05  | ELEC PIANO 2     | 5    | 49     | 64        | 3Band EQ        |
| 06  | ELEC PIANO 3     | 5    | 48     | 128       | Enhancer        |
| 07  | HARPSICHORD      | 6    | 48     | 128       | 3Band EQ        |
| 08  | VIBRAPHONE       | 11   | 48     | 128       | Tremolo         |
| 09  | PIPE ORGAN       | 19   | 49     | 128       | _               |
| 10  | PERC ORGAN       | 17   | 48     | 64        | Rotary          |
| 11  | STRINGS          | 49   | 48     | 128       | 3Band EQ        |
| 12  | ACOUSTIC BASS    | 32   | 48     | 128       | 3Band EQ        |
|     | Various          |      |        |           |                 |
| 001 | MELLOW PIANO     | 0    | 50     | 64        | _               |
| 002 | ROCK PIANO       | 1    | 49     | 128       | —               |
| 003 | DANCE PIANO      | 1    | 50     | 128       | _               |
| 004 | MODERN PIANO     | 1    | 51     | 64        | —               |
| 005 | PIANO PAD        | 0    | 51     | 64        | —               |
| 006 | HONKY-TONK       | 3    | 48     | 64        | —               |
| 007 | OCTAVE PIANO     | 3    | 49     | 64        | _               |
| 008 | DYNO ELEC.PIANO  | 4    | 49     | 128       | Auto Pan        |
| 009 | POP ELEC.PIANO   | 4    | 50     | 64        | Tremolo         |
| 010 | E.GRAND 80       | 2    | 48     | 128       | —               |
| 011 | CLAVI            | 7    | 48     | 128       | Enhancer        |
| 012 | CHURCH ORGAN     | 19   | 48     | 64        | _               |
| 013 | DRAWBAR ORGAN    | 16   | 48     | 128       | Rotary          |
| 014 | ROCK ORGAN       | 16   | 49     | 128       | Drive<br>Rotary |
| 015 | STEEL STR.GUITAR | 25   | 48     | 128       | _               |
| 016 | SYNTH-STRINGS    | 50   | 48     | 128       | 3Band EQ        |
| 017 | CHOIR            | 52   | 48     | 64        | _               |
| 018 | SYNTH-PAD        | 90   | 48     | 64        | —               |
| 019 | FANTASY          | 88   | 48     | 64        | _               |
| 020 | NEW AGE          | 88   | 49     | 64        | 3Band EQ        |
|     | GM               |      |        |           |                 |
| 021 | GM PIANO 1       | 0    | 0      | 128       | _               |
| 022 | GM PIANO 2       | 1    | 0      | 128       |                 |
| 023 | GM PIANO 3       | 2    | 0      | 128       | —               |
| 024 | GM HONKY-TONK    | 3    | 0      | 64        | —               |
| 025 | GM E.PIANO 1     | 4    | 0      | 128       | _               |
| 026 | GM E.PIANO 2     | 5    | 0      | 128       |                 |
| 027 | GM HARPSICHORD   | 6    | 0      | 128       | —               |
| 028 | GM CLAVI         | 7    | 0      | 128       |                 |
| 029 | GM CELESTA       | 8    | 0      | 128       | —               |
| 030 | GM GLOCKENSPIEL  | 9    | 0      | 128       | _               |
| 031 | GM MUSIC BOX     | 10   | 0      | 64        |                 |
| 032 | GM VIBRAPHONE    | 11   | 0      | 128       |                 |
| 033 | GM MARIMBA       | 12   | 0      | 128       |                 |
| 034 | GM XYLOPHONE     | 13   | 0      | 128       |                 |
| 035 | GM TUBULAR BELL  | 14   | 0      | 128       | _               |
| 036 | GM DULCIMER      | 15   | 0      | 64        |                 |
| 037 | GM ORGAN 1       | 16   | 0      | 128       |                 |
| 038 | GM ORGAN 2       | 17   | 0      | 64        |                 |
| 039 | GM ORGAN 3       | 18   | 0      | 64        |                 |
| 040 | GM PIPE ORGAN    | 19   | 0      | 64        |                 |
| 041 | GM REED ORGAN    | 20   | 0      | 128       |                 |
| 042 | GM ACCORDION     | 21   | 0      | 64        | —               |

| 編號  | 音色名                    | 程式變化     | 庫選擇MSB | 最大多重<br>音 | DSP |
|-----|------------------------|----------|--------|-----------|-----|
| 043 | GM HARMONICA           | 22       | 0      | 128       | I   |
| 044 | GM BANDONEON           | 23       | 0      | 64        | _   |
| 045 | GM NYLON<br>STR.GUITAR | 24       | 0      | 128       |     |
| 046 | GM STEEL<br>STR.GUITAR | 25       | 0      | 128       | _   |
| 047 | GM JAZZ GUITAR         | 26       | 0      | 128       | _   |
| 048 | GM CLEAN GUITAR        | 27       | 0      | 128       |     |
| 049 | GM MUTE GUITAR         | 28       | 0      | 128       | —   |
| 050 | GM OVERDRIVE GT        | 29       | 0      | 64        | _   |
| 051 | GM DISTORTION GT       | 30       | 0      | 64        | —   |
| 052 | GM GT HARMONICS        | 31       | 0      | 128       | —   |
| 053 | GM ACOUSTIC BASS       | 32       | 0      | 128       | _   |
| 054 | GM FINGERED BASS       | 33       | 0      | 128       | —   |
| 055 | GM PICKED BASS         | 34       | 0      | 128       | _   |
| 056 | GM FRETLESS BASS       | 35       | 0      | 128       | —   |
| 057 | GM SLAP BASS 1         | 36       | 0      | 128       | -   |
| 058 | GM SLAP BASS 2         | 37       | 0      | 128       | —   |
| 059 | GM SYNTH-BASS 1        | 38       | 0      | 64        | -   |
| 060 | GM SYNTH-BASS 2        | 39       | 0      | 128       | —   |
| 061 | GM VIOLIN              | 40       | 0      | 128       |     |
| 062 | GM VIOLA               | 41       | 0      | 128       | —   |
| 063 | GM CELLO               | 42       | 0      | 128       | _   |
| 064 | GM CONTRABASS          | 43       | 0      | 128       |     |
| 065 | STRINGS                | 44       | 0      | 128       | —   |
| 066 | GM PIZZICATO           | 45       | 0      | 128       | _   |
| 067 | GM HARP                | 46       | 0      | 128       | —   |
| 068 | GM TIMPANI             | 47       | 0      | 128       | _   |
| 069 | GM STRINGS 1           | 48       | 0      | 128       | —   |
| 070 | GM STRINGS 2           | 49       | 0      | 128       | —   |
| 071 | GM SYNTH-STRINGS<br>1  | 50       | 0      | 128       | —   |
| 072 | GM SYNTH-STRINGS<br>2  | 51       | 0      | 128       |     |
| 073 | GM CHOIR AAHS          | 52       | 0      | 128       | —   |
| 074 | GM VOICE DOO           | 53       | 0      | 128       | —   |
| 075 | GM SYNTH-VOICE         | 54       | 0      | 128       | _   |
| 076 | GM ORCHESTRA HIT       | 55       | 0      | 64        | —   |
| 077 | GM TRUMPET             | 56       | 0      | 128       | _   |
| 078 | GM TROMBONE            | 57       | 0      | 128       | —   |
| 079 | GM TUBA                | 58       | 0      | 128       | —   |
| 080 | GM MUTE TRUMPET        | 59       | 0      | 128       | —   |
| 081 | GM FRENCH HORN         | 60       | 0      | 64        |     |
| 082 | GM BRASS               | 61       | 0      | 128       | —   |
| 083 | GM SYNTH-BRASS I       | 62       | 0      | 64        | _   |
| 084 | GM SYNTH-BRASS 2       | 63       | 0      | 64        | —   |
| 085 | GM SOPRANO SAX         | 64       | 0      | 128       | _   |
| 086 | GM ALTO SAX            | 65       | 0      | 128       |     |
| 087 | GM TENOR SAX           | 66       | 0      | 128       | _   |
| 088 | GM BARITUNE SAX        | 6/       | 0      | 128       | —   |
| 089 | GM UBUE                | 68       | 0      | 128       | _   |
| 090 | GM ENGLISH HORN        | 69<br>70 | 0      | 128       | —   |
| 091 | GM CLARINET            | 70       | 0      | 128       |     |
| 092 | GM DICCOLO             | 71       | 0      | 128       |     |
| 093 | GM FLUTE               | 72       | 0      | 120       | _   |
| 094 | GMRECORDER             | 73       | 0      | 120       |     |
| 095 | GM DAN ELUTE           | 74       | 0      | 128       |     |
| 090 | GM FAN FLUTE           | 75       | 0      | 120       |     |
| 097 | GM SHAKUUACUI          | 70       | 0      | 64        |     |
| 070 | GM SHAKUHACHI          | 11       | 0      | 04        | _   |

| 編號  | 音色名                  | 程式變化 | 庫選擇MSB | 最大多重<br>辛 | DSP |
|-----|----------------------|------|--------|-----------|-----|
| 099 | GM WHISTLE           | 78   | 0      | 128       | —   |
| 100 | GM OCARINA           | 79   | 0      | 128       | _   |
| 101 | GM SQUARE LEAD       | 80   | 0      | 64        | —   |
| 102 | GM SAWTOOTH<br>LEAD  | 81   | 0      | 64        | _   |
| 103 | GM CALLIOPE          | 82   | 0      | 64        | _   |
| 104 | GM CHIFF LEAD        | 83   | 0      | 64        | _   |
| 105 | GM CHARANG           | 84   | 0      | 64        | _   |
| 106 | GM VOICE LEAD        | 85   | 0      | 64        | _   |
| 107 | GM FIFTH LEAD        | 86   | 0      | 64        | —   |
| 108 | GM BASS+LEAD         | 87   | 0      | 64        | —   |
| 109 | GM FANTASY           | 88   | 0      | 64        | —   |
| 110 | GM WARM PAD          | 89   | 0      | 128       | _   |
| 111 | GM POLYSYNTH         | 90   | 0      | 64        | _   |
| 112 | GM SPACE CHOIR       | 91   | 0      | 64        | —   |
| 113 | GM BOWED GLASS       | 92   | 0      | 64        | —   |
| 114 | GM METAL PAD         | 93   | 0      | 64        | —   |
| 115 | GM HALO PAD          | 94   | 0      | 64        |     |
| 116 | GM SWEEP PAD         | 95   | 0      | 128       | —   |
| 117 | GM RAIN DROP         | 96   | 0      | 64        |     |
| 118 | GM SOUND TRACK       | 97   | 0      | 64        | —   |
| 119 | GM CRYSTAL           | 98   | 0      | 64        | _   |
| 120 | GM ATMOSPHERE        | 99   | 0      | 64        | —   |
| 121 | GM BRIGHTNESS        | 100  | 0      | 64        | _   |
| 122 | GM GOBLINS           | 101  | 0      | 64        | —   |
| 123 | GM ECHOES            | 102  | 0      | 128       | _   |
| 124 | GM SF                | 103  | 0      | 64        | _   |
| 125 | GM SITAR             | 104  | 0      | 128       | _   |
| 126 | GM BANJU             | 105  | 0      | 128       |     |
| 127 | GM SHAMISEN          | 100  | 0      | 128       |     |
| 128 | GM THUMP PLANO       | 107  | 0      | 128       | _   |
| 129 | GM BAGPIDE           | 108  | 0      | 64        | _   |
| 131 | GM EIDDLE            | 110  | 0      | 128       |     |
| 132 | GM SHANAI            | 111  | 0      | 120       |     |
| 132 | GM TINKLE BELL       | 112  | 0      | 128       | _   |
| 134 | GM AGOGO             | 112  | 0      | 128       | _   |
| 135 | GM STEEL DRUMS       | 113  | 0      | 64        | _   |
| 136 | GM WOOD BLOCK        | 115  | 0      | 128       |     |
| 137 | GM TAIKO             | 116  | 0      | 128       | _   |
| 138 | GM MELODIC TOM       | 117  | 0      | 128       | _   |
| 139 | GM SYNTH-DRUM        | 118  | 0      | 128       | _   |
| 140 | GM REVERSE<br>CYMBAL | 119  | 0      | 128       | _   |
| 141 | GM GT FRET NOISE     | 120  | 0      | 128       | _   |
| 142 | GM BREATH NOISE      | 121  | 0      | 128       |     |
| 143 | GM SEASHORE          | 122  | 0      | 64        |     |
| 144 | GM BIRD              | 123  | 0      | 64        | _   |
| 145 | GM TELEPHONE         | 124  | 0      | 128       | _   |
| 146 | GM HELICOPTER        | 125  | 0      | 128       | _   |
| 147 | GM APPLAUSE          | 126  | 0      | 64        |     |
| 148 | GM GUNSHOT           | 127  | 0      | 128       | —   |
|     | Drum Sets            |      |        |           |     |
| 149 | STANDARD SET         | 0    | 120    | 128       | —   |
| 150 | BRUSH SET            | 40   | 120    | 128       |     |

# 鼓音分配表

| 琴鍵/音符編號             | STANDARD SET       | BRUSH SET            |
|---------------------|--------------------|----------------------|
| E•1 27              | HIGH Q             | <i>←</i>             |
| EI 28               | SLAP               | ←                    |
| F1 29               | SCRATCH PUSH       | <del>(</del>         |
| G1 21               | SCRAICH PULL       | ←<br>                |
| Δ×1 32              | SOLIABE CLICK      | <-<br>←              |
| A1 33               | METRONOME CLICK    | ←                    |
| B•1 34              | METRONOME BELL     | ←                    |
| B1 35               | STANDARD 1 KICK 2  | BRUSH KICK 2         |
| C2 36               | STANDARD 1 KICK 1  | BRUSH KICK 1         |
| C*2 37              | SIDE STICK         | BRUSH SIDE STICK     |
| D2 30               |                    |                      |
| E2 40               | STANDARD 1 SNARE 2 | BRUSH SWIBI          |
| F2 41               | LOW TOM 2          | <del>~</del>         |
| F <sup>#</sup> 2 42 | CLOSED HI-HAT      | ←                    |
| G2 43               | LOW TOM 1          | <i>←</i>             |
| A <sup>1</sup> 2 44 | PEDAL HI-HAT       | ←                    |
| A2 45               | MID TOM 2          | <del>~</del>         |
| B2 47               | MID TOM 1          | 4                    |
| C2 /18              | HIGH TOM 2         | ←                    |
| C#3 49              | CRASH CYMBAL 1     | BRUSH CRASH CYMBAL 1 |
| D3 50               | HIGH TOM 1         | ←                    |
| E2 52 E2 51         | RIDE CYMBAL 1      | BRUSH RIDE CYMBAL 1  |
| L3 J2               | CHINESE CYMBAL     |                      |
| F3 53               |                    |                      |
| G3 55               | SPLASH CYMBAL      | BRUSH SPLASH CYMBAL  |
| A <sup>b</sup> 3 56 | COWBELL            | ←                    |
| A3 57               | CRASH CYMBAL 2     | BRUSH CRASH CYMBAL 2 |
| B2 50 B2 58         | VIBRA-SLAP         | ←                    |
| D3 39               | RIDE CYMBAL 2      | BRUSH RIDE CYMBAL 2  |
| C4 60               | HIGH BONGO         | 4                    |
| D4 62               | MUTE HIGH CONGA    | ÷<br>←               |
| E 4 63              | OPEN HIGH CONGA    | ←                    |
| E4 64               | LOW CONGA          | ←                    |
| F4 65               | HIGH TIMBALE       | ←                    |
| F*4 66              | LOW TIMBALE        | <i>←</i>             |
| G4 67               |                    | +<br>+               |
| A4 69               | CABASA             | `<br>←               |
| B•4 70              | MARACAS            | ←                    |
| B4 71               | SHORT HI WHISTLE   | ←                    |
| C5 72               | LONG LOW WHISTLE   | ←                    |
| C*5 /3              | SHORT GUIRO        | <i>←</i>             |
| D5 74               | CLAVES             |                      |
| E5 76               | HIGH WOOD BLOCK    | ←                    |
| E5 77               | LOW WOOD BLOCK     | ←                    |
| F <sup>#</sup> 5 78 | MUTE CUICA         | ←                    |
| G5 79               | OPEN CUICA         | ←                    |
| AF 91               |                    | <i>←</i>             |
| BP5_82              | SHAKER             | ←<br>←               |
| B5 83               | JINGLE BELL        | ÷                    |
| C6 84               | BELL TREE          | ←                    |
| C <sup>♯</sup> 6 85 | CASTANETS          | ←                    |
| D6 86               | MUTE SURDO         | ←                    |
| E6 88               | OPEN SURDO         | <i>←</i>             |
|                     |                    | ~<br>~               |
| F6 89               | AFFLAUGE 2         | ~                    |

#### 〕註

• "←":表示與STANDARD SET的聲音相同。

# 樂曲表

| 編號      | 樂曲名                                                          |  |  |  |  |  |
|---------|--------------------------------------------------------------|--|--|--|--|--|
| 01      | Nocturne Op.9-2                                              |  |  |  |  |  |
| 02      | Fantaisie-Impromptu Op.66                                    |  |  |  |  |  |
| 03      | Étude Op.10-3 "Chanson de l'adieu"                           |  |  |  |  |  |
| 04      | Étude Op.10-5 "Black Keys"                                   |  |  |  |  |  |
| 05      | Étude Op.10-12 "Revolutionary"                               |  |  |  |  |  |
| 06      | Étude Op.25-9 "Butterflies"                                  |  |  |  |  |  |
| 07      | Prélude Op.28-7                                              |  |  |  |  |  |
| 08      | Valse Op.64-1 "Petit Chien"                                  |  |  |  |  |  |
| 09      | Valse Op.64-2                                                |  |  |  |  |  |
| 10      | Moments Musicaux 3                                           |  |  |  |  |  |
| 11      | Impromptu Op.90-2                                            |  |  |  |  |  |
| 12      | Marche Militaire 1 (Duet)                                    |  |  |  |  |  |
| 13      | Frühlingslied [Lieder Ohne Worte Heft 5]                     |  |  |  |  |  |
| 14      | Fröhlicher Landmann [Album für die Jugend]                   |  |  |  |  |  |
| 15      | Von fremden Ländern und Menschen [Kinderszenen]              |  |  |  |  |  |
| 16      | Träumerei [Kinderszenen]                                     |  |  |  |  |  |
| 17      | Tambourin                                                    |  |  |  |  |  |
| 18      | Menuet BWV Anh.114 [Clavierbüchlein der Anna Magdalena Bach] |  |  |  |  |  |
| 19      | Inventio 1 BWV 772                                           |  |  |  |  |  |
| 20      | Inventio 8 BWV 779                                           |  |  |  |  |  |
| 21      | Inventio 13 BWV 784                                          |  |  |  |  |  |
| 22      | Praeludium 1 BWV 846 [Das Wohltemperierte Klavier 1]         |  |  |  |  |  |
| 23      | Le Coucou                                                    |  |  |  |  |  |
| 24      | Gavotte                                                      |  |  |  |  |  |
| 25      | Sonatina Op.36-1 1st Mov.                                    |  |  |  |  |  |
| 26      | Sonatine Op.20-1 1st Mov.                                    |  |  |  |  |  |
| 27      | Sonate K.545 1st Mov.                                        |  |  |  |  |  |
| 28      | Sonate K.331 3rd Mov. "Turkish March"                        |  |  |  |  |  |
| 29      | Rondo K.485                                                  |  |  |  |  |  |
| 30      | Für Elise                                                    |  |  |  |  |  |
| 31      | Marcia alla Turca                                            |  |  |  |  |  |
| 32      | Sonate Op.13 "Pathétique" 1st Mov.                           |  |  |  |  |  |
| 33      | Sonate Op.13 "Pathétique" 2nd Mov.                           |  |  |  |  |  |
| 34      | Sonate Op.13 "Pathétique" 3rd Mov.                           |  |  |  |  |  |
| 35      | Sonate Op.27-2 "Moonlight" 1st Mov.                          |  |  |  |  |  |
| 36      | Rhapsodie 2                                                  |  |  |  |  |  |
| 37      | Waltz Op.39-15 (Duet)                                        |  |  |  |  |  |
| 38      | Liebesträume 3                                               |  |  |  |  |  |
| 39      | Blumenlied                                                   |  |  |  |  |  |
| 40      | La Prière d'une Vierge                                       |  |  |  |  |  |
| 41      | Csikos Post                                                  |  |  |  |  |  |
| 42      | Humoresque Op.101-7                                          |  |  |  |  |  |
| 43      | Melodie [Lyrische Stücke Heft 2]                             |  |  |  |  |  |
| 44      | Sicilienne Op.78                                             |  |  |  |  |  |
| 45      | Berceuse [Dolly] (Duet)                                      |  |  |  |  |  |
| 46      | Arabesque 1                                                  |  |  |  |  |  |
| 47      | La Fille aux Cheveux de Lin [Préludes]                       |  |  |  |  |  |
| 48      | Passepied [Suite bergamasque]                                |  |  |  |  |  |
| 49      | Gymnopédie 1                                                 |  |  |  |  |  |
| 50      | Je Te Veux                                                   |  |  |  |  |  |
| 51      | Salut d'Amour                                                |  |  |  |  |  |
| 52      | The Entertainer                                              |  |  |  |  |  |
| 53      | Maple Leaf Rag                                               |  |  |  |  |  |
| 54      | L'arabesque [25 Etüden Op.100]                               |  |  |  |  |  |
| 55      | La Styrienne [25 Etüden Op.100]                              |  |  |  |  |  |
| 56      | Ave Maria [25 Etüden Op.100]                                 |  |  |  |  |  |
| 57      | Le retour [25 Etüden Op.100]                                 |  |  |  |  |  |
| 58      | La chevaleresque [25 Etüden Op.100]                          |  |  |  |  |  |
| 59      | No.13 [Études de Mécanisme Op.849]                           |  |  |  |  |  |
| 60      | No.26 [Études de Mécanisme Op.849]                           |  |  |  |  |  |
| 61 - 70 | 用戶區樂曲                                                        |  |  |  |  |  |

| <br> |
|------|
|      |
|      |
|      |
|      |
|      |
|      |
|      |
|      |
|      |
|      |
|      |
|      |
|      |
|      |
|      |
|      |
|      |
|      |
|      |
|      |
|      |
|      |
|      |
|      |
|      |
|      |
|      |
|      |
|      |
|      |
|      |
|      |
|      |
|      |
|      |
|      |
|      |
|      |
|      |
|      |
|      |
|      |
|      |
|      |
|      |
|      |
|      |
|      |
|      |
|      |
|      |
|      |
|      |
|      |
|      |
|      |
|      |
|      |
|      |
|      |
|      |
|      |
|      |
|      |
|      |
|      |
|      |
|      |
|      |
|      |
|      |
|      |
|      |
|      |
|      |
|      |
|      |
|      |

| <br> |
|------|
|      |
|      |
|      |
|      |
|      |
|      |
|      |
|      |
|      |
|      |
|      |
|      |
|      |
|      |
|      |
|      |
|      |
|      |
|      |
|      |
|      |
|      |
|      |
|      |
|      |
|      |
|      |
|      |
|      |
|      |
|      |
|      |
|      |
|      |
|      |
|      |
|      |
|      |
|      |
|      |
|      |
|      |
|      |
|      |
|      |
|      |
|      |
|      |
|      |
|      |
|      |
|      |
|      |
|      |
|      |
|      |
|      |
|      |
|      |
|      |
|      |
|      |
|      |
|      |
|      |
|      |
|      |
|      |
|      |
|      |
|      |
|      |
|      |
|      |
|      |
|      |
|      |
|      |

| <br> |
|------|
|      |
|      |
|      |
|      |
|      |
|      |
|      |
|      |
|      |
|      |
|      |
|      |
|      |
|      |
|      |
|      |
|      |
|      |
|      |
|      |
|      |
|      |
|      |
|      |
|      |
|      |
|      |
|      |
|      |
|      |
|      |
|      |
|      |
|      |
|      |
|      |
|      |
|      |
|      |
|      |
|      |
|      |
|      |
|      |
|      |
|      |
|      |
|      |
|      |
|      |
|      |
|      |
|      |
|      |
|      |
|      |
|      |
|      |
|      |
|      |
|      |
|      |
|      |
|      |
|      |
|      |
|      |
|      |
|      |
|      |
|      |
|      |
|      |
|      |
|      |
|      |
|      |
|      |

| <br> |
|------|
|      |
|      |
|      |
|      |
|      |
|      |
|      |
|      |
|      |
|      |
|      |
|      |
|      |
|      |
|      |
|      |
|      |
|      |
|      |
|      |
|      |
|      |
|      |
|      |
|      |
|      |
|      |
|      |
|      |
|      |
|      |
|      |
|      |
|      |
|      |
|      |
|      |
|      |
|      |
|      |
|      |
|      |
|      |
|      |
|      |
|      |
|      |
|      |
|      |
|      |
|      |
|      |
|      |
|      |
|      |
|      |
|      |
|      |
|      |
|      |
|      |
|      |
|      |
|      |
|      |
|      |
|      |
|      |
|      |
|      |
|      |
|      |
|      |
|      |
|      |
|      |
|      |
|      |

| <br> |
|------|
|      |
|      |
|      |
|      |
|      |
|      |
|      |
|      |
|      |
|      |
|      |
|      |
|      |
|      |
|      |
|      |
|      |
|      |
|      |
|      |
|      |
|      |
|      |
|      |
|      |
|      |
|      |
|      |
|      |
|      |
|      |
|      |
|      |
|      |
|      |
|      |
|      |
|      |
|      |
|      |
|      |
|      |
|      |
|      |
|      |
|      |
|      |
|      |
|      |
|      |
|      |
|      |
|      |
|      |
|      |
|      |
|      |
|      |
|      |
|      |
|      |
|      |
|      |
|      |
|      |
|      |
|      |
|      |
|      |
|      |
|      |
|      |
|      |
|      |
|      |
|      |
|      |
|      |

Model PX-800

# MIDI Implementation Chart

| Function            |                                                                                                    | Transmitted                                                                  | Recognized                                 | Remarks                                                                                                    |
|---------------------|----------------------------------------------------------------------------------------------------|------------------------------------------------------------------------------|--------------------------------------------|----------------------------------------------------------------------------------------------------|
| Basic<br>Channel    | Default<br>Changed                                                                                                    | 1 - 16<br>1 - 16                                                             | 1 - 16<br>1 - 16                           |                                                                                                    |
| Mode                | Default<br>Messages<br>Altered                                                                                                    | Mode 3<br>X<br>* * * * * * *                                                 | Mode 3<br>X<br>* * * * * * *               |                                                                                                    |
| Note<br>Number      | True voice                                                                                                    | 21 - 108<br>* * * * * * *                                                    | 0 - 127<br>0 - 127*1                       | *1:依音色而不同                                                                                                    |
| Velocity            | Note ON<br>Note OFF                                                                                                    | O 9nH v = 1 - 127<br>X 8nH v = 64                                            | O 9nH v = 1 - 127<br>X 9nH v = 0.8nH V =** | **:無關                                                                                                    |
| After<br>Touch      | Key's<br>Ch's                                                                                                    | x<br>x                                                                       | X<br>O                                     |                                                                                                    |
| Pitch Bende         | r                                                                                                    | x                                                                            | 0                                          |                                                                                                    |
| Control<br>Change   | 0,32<br>1<br>6, 38<br>7<br>10<br>11<br>16<br>17<br>18<br>19<br>64<br>66<br>67<br>76<br>77<br>78<br>80<br>81<br>82<br>83<br>91<br>93<br>100, 101<br>120                                                                                                    | 0<br>X<br>0<br>X<br>X<br>X<br>X<br>X<br>X<br>X<br>X<br>X<br>X<br>X<br>X<br>X |                                            | Bank select<br>Modulation<br>Data entry<br>Volume<br>Pan<br>Expression<br>DSP Parameter0*2<br>DSP Parameter0*2<br>DSP Parameter2*2<br>DSP Parameter3*2<br>Damper<br>Sostenuto<br>Soft pedal<br>Vibrato rate<br>Vibrato delay<br>DSP Parameter5*2<br>DSP Parameter5*2<br>DSP Parameter5*2<br>DSP Parameter5*2<br>Reverb send<br>Chorus send<br>RPN LSB, MSB*3<br>All sound off<br>Reset all controller |
| Program<br>Change   | :True #                                                                                                    | O 0 - 127<br>* * * * * * *                                                   | O 0 - 127<br>* * * * * * *                 |                                                                                                    |
| System Excl         | lusive                                                                                                    | 0                                                                            | 0                                          | *4, *5                                                                                                    |
| System<br>Common    | : Song Pos<br>: Song Sel<br>: Tune                                                                                                    | X<br>X<br>X                                                                  | X<br>X<br>X                                |                                                                                                    |
| System<br>Real Time | : Clock<br>: Commands                                                                                                    | 0<br>0                                                                       | X<br>X                                     |                                                                                                    |
| Aux<br>Messages     | : Local ON/OFF<br>: All notes OFF<br>: Active Sense<br>: Reset                                                                                                    | X<br>X<br>X<br>X                                                             | X<br>O<br>O<br>X                           |                                                                                                    |
| Remarks             | Remarks       *2:有關詳情請參閱 <u>http://world.casio.com/</u> 網站上的 MIDI 實現說明。         *3:彎音敏感度,微調,粗調,轉調深度,Null         *4:通用的實時專用訊息:主音量、主平衡、主微調、主粗調,殘響參數,合聲參數,GM 系結         訊息         *5:本型號的系統專用訊息         •有關註腳 3 至 5 的詳情,請訪問 <u>http://world.casio.com/</u> 網站上的 MIDI 實現說明。         Mode 1: OMNI ON, POLY       Mode 2: OMNI ON, MONO |                                                                              |                                            |                                                                                                    |
| Mode 3 : ON         | INI OFF, POLY                                                                                                    | Mode 4 : OMNI OFF, MONO                                                      |                                            | X : No                                                                                                    |

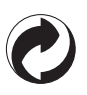

此再生標誌表示本包裝符合德國的環境保護法。

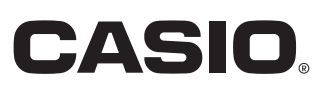